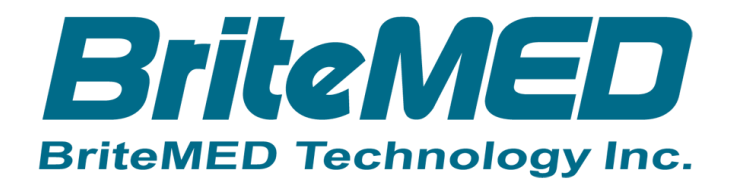

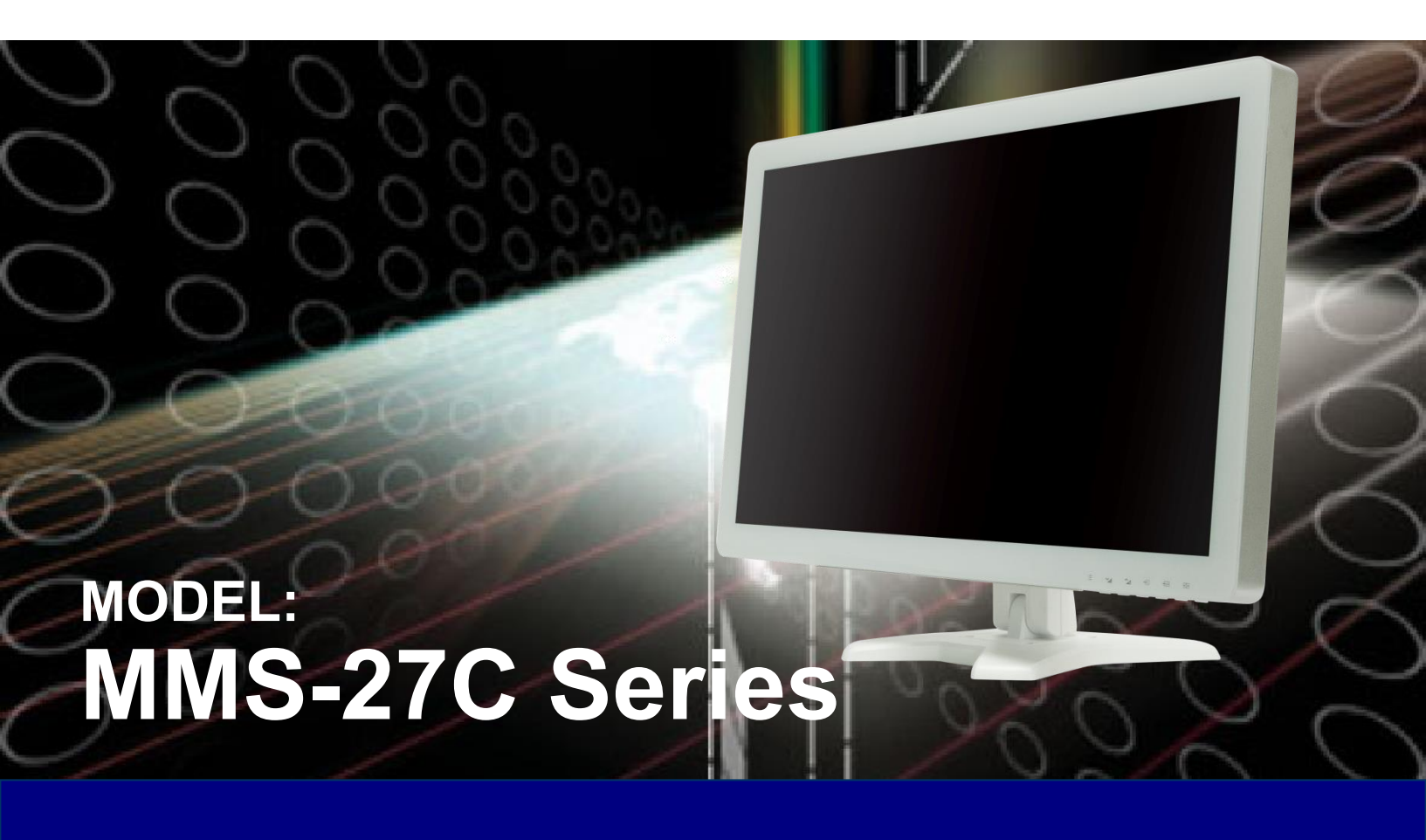

# **User Manual**

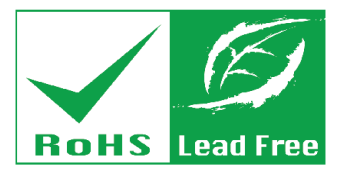

Rev. 1.02 – July 9, 2019

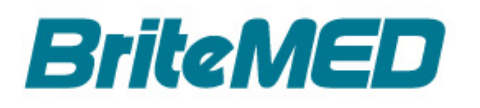

# Revision

| Date           | Version | Changes                          |  |
|----------------|---------|----------------------------------|--|
| July 9, 2019   | 1.02    | Updated Section 2: Packing List  |  |
|                |         | Modified statement               |  |
| May 14, 2019   | 1.01    | Modified statement and placement |  |
| March 27, 2019 | 1.00    | Initial release                  |  |

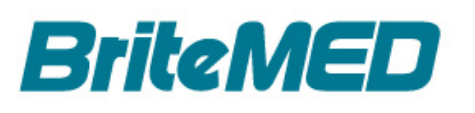

# Copyright

### **COPYRIGHT NOTICE**

The information in this document is subject to change without prior notice in order to improve reliability, design and function and does not represent a commitment on the part of the manufacturer.

In no event will the manufacturer be liable for direct, indirect, special, incidental, or consequential damages arising out of the use or inability to use the product or documentation, even if advised of the possibility of such damages.

This document contains proprietary information protected by copyright. All rights are reserved. No part of this manual may be reproduced by any mechanical, electronic, or other means in any form without prior written permission of the manufacturer.

#### TRADEMARKS

All registered trademarks and product names mentioned herein are used for identification purposes only and may be trademarks and/or registered trademarks of their respective owners.

#### **CONTACT INFORMATION**

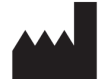

Manufactured By: BriteMED Technology Inc.

Address: 3F, No. 306/306-3, Sec. 1, Datong Rd., Sijhih Dist., New Taipei City 22146, Taiwan Phone: +886-2-8691-9498
Fax: +886-2-8691-9468

Web Site: http://www.britemed.com.tw

Sales Email: sales@britemed.com.tw

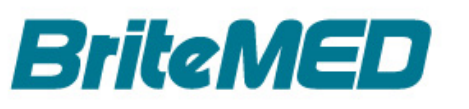

# **Manual Conventions**

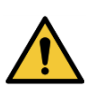

### WARNING

Warnings appear where overlooked details may cause damage to the equipment or result in personal injury. Warnings should be taken seriously.

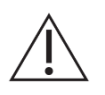

### CAUTION

Cautionary messages should be heeded to help reduce the chance of losing data or damaging the product.

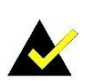

### NOTE

These messages inform the reader of essential but non-critical information. These messages should be read carefully as any directions or instructions contained therein can help avoid making mistakes.

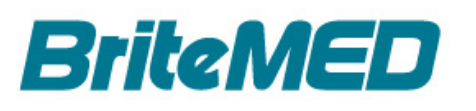

# **Table of Contents**

| 1 INTRODUCTION                      | 9  |
|-------------------------------------|----|
| 1.1 Overview                        | 9  |
| 1.1.1 Operating Principle           |    |
| 1.1.2 Intended Use                  | 10 |
| 1.1.3 Intended User                 | 10 |
| 1.1.4 Safety Instruction            | 11 |
| 1.2 Features                        | 12 |
| 1.3 FRONT VIEW                      | 13 |
| 1.4 Rear and Bottom View            | 14 |
| 1.4.1 Connector Interface Panels    | 15 |
| 1.5 Speakers                        | 17 |
| 1.6 TECHNICAL SPECIFICATIONS        | 17 |
| 1.6.1 VESA Timing                   | 19 |
| 1.7 DIMENSIONS                      | 19 |
| 2 PACKING LIST                      | 21 |
| 2.1 UNPACKING                       | 22 |
| 2.2 PACKING LIST                    | 23 |
| 2.3 Optional Items                  | 24 |
| 3 INSTALLATION                      | 25 |
| 3.1 SAFETY PRECAUTIONS              | 26 |
| 3.1.1 General Safety Precautions    | 26 |
| 3.1.2 Anti-static Precautions       | 27 |
| 3.2 Installation Precautions        | 27 |
| 3.3 MOUNTING THE MMS-27C            | 28 |
| 3.4 Before Powering On              | 29 |
| 3.5 Powering On/Off the Monitor     |    |
| 3.6 CONNECTOR PIN ASSIGNMENTS       |    |
| 4 ON-SCREEN DISPLAY (OSD) CONTROLS  | 34 |
| 4.1 USING THE OSD AND FUNCTION KEYS | 35 |
| 4.2OSD MENU STRUCTURE AND VALUE     | 36 |
| 5 MMS SMARTOSD                      | 44 |

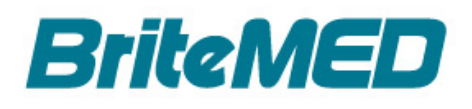

| 5.1 Overview                           | 45 |
|----------------------------------------|----|
| 5.2 INSTALLING THE MMS SMARTOSD        | 45 |
| 5.3 USING THE MMS SMARTOSD             | 47 |
| 6 TROUBLESHOOTING                      | 48 |
| A REGULATORY COMPLIANCE                | 50 |
| B PRODUCT DISPOSAL                     | 53 |
| C MAINTENANCE AND CLEANING PRECAUTIONS | 55 |
| D SYMBOL DEFINITIONS                   | 57 |
| E EMC TEST SUMMARY                     | 59 |
|                                        |    |

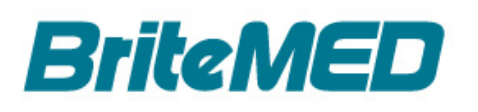

# **List of Figures**

| Figure 1-1: MMS-27C with Optional Stand                          | 10 |
|------------------------------------------------------------------|----|
| Figure 1-2: Front View                                           | 13 |
| Figure 1-3: Rear View                                            | 14 |
| Figure 1-4: Analog Input and Output Connectors                   | 15 |
| Figure 1-5: 3G-SDI and HDMI Connectors                           | 16 |
| Figure 1-6: Speakers                                             | 17 |
| Figure 1-7: MMS-27C Dimensions (mm)                              | 20 |
| Figure 3-1: VESA 100 and VESA 200-100 Mounting Screw Holes       | 28 |
| Figure 3-2: Connecting the MMS-27C                               | 29 |
| Figure 4-1: Function Keys                                        | 35 |
| Figure 4-2 OSD Menu Structure and Options                        | 37 |
| Figure 5-1: Using the USB Cable to Connect MMS-27C to a Computer | 45 |
| Figure 5-2: Setup Wizard Welcome Window                          | 46 |
| Figure 5-3: MMS SmartOSD Icon                                    | 46 |
| Figure 5-4: MMS SmartOSD Menu                                    | 47 |

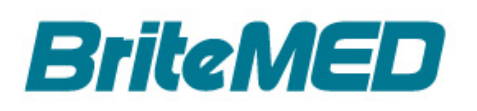

# **List of Tables**

| Table 1-1: Technical Specifications                                       | 18 |
|---------------------------------------------------------------------------|----|
| Table 1-2: VESA timing                                                    | 19 |
| Table 2-1: Packing List                                                   | 24 |
| Table 2-2: Optional Items                                                 | 24 |
| Table 4-1 shows the OSD menu structure and options for the MMS-27Cmonitor | 38 |

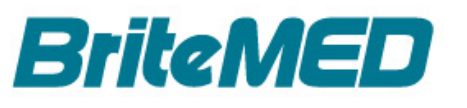

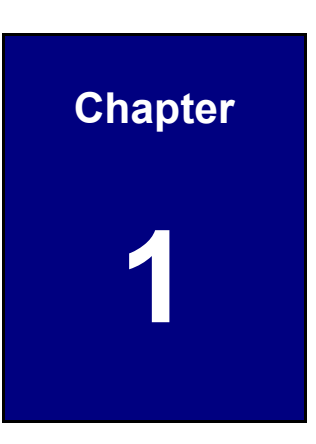

# Introduction

### 1.1 Overview

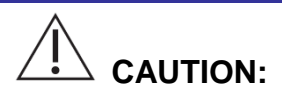

1. A PDF version of user manual (included in the bundle USB flash drive) and a hard copy of quick installation guide are provided. Please refer to the documents before/during installation.

2. Model definition: MMS-27CXXXXXXXXXXXXX (The "X" can be A-Z, 0-9, - or Blank to denote marking purpose.)

3. The monitor may <u>not</u> be used in the presence of flammable anesthetics mixture with air, oxygen or nitrous oxide. No part of this product may come in contact with a patient. Never touch the product and a patient at the same time. This product is capable of displaying Radiology (PACS) images for reference, <u>not diagnostic</u> purpose only. For mission critical applications, we strongly recommend that a replacement unit be immediately available.

4. The MMS-27C should connect to other devices to display images.

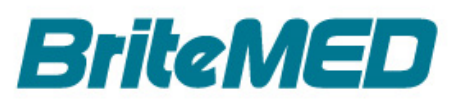

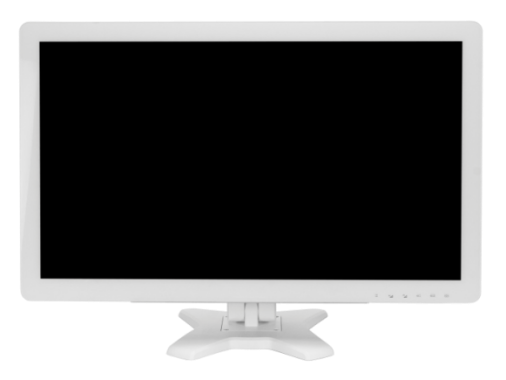

#### Figure 1-1: MMS-27C with Optional Stand

The MMS-27C is a monitor, equipping with multiple analog and digital input interfaces, that allows connection to various devices without extra effort. In addition, its loop through technology enables simultaneous display on other monitors, perfect for education and consultation purpose.

#### **1.1.1 Operating Principle**

The MMS-27C is designed to display the images on the screen. The monitor settings can be adjusted either by the OSD buttons or the SmartOSD application program on PC. The SmartOSD application program is to provide users with a simple interface to adjust monitor settings remotely from PC.

#### 1.1.2 Intended Use

The LCD monitor is a display equipped with multiple analog and digital interfaces, which can display alphabetical, numerical and graphical data.

#### 1.1.3 Intended User

Professional and General Adults

General Adults:

Someone over 18 years old with no significant disease can read English manual, and move 11~12 kg object by himself.

Professional:

Someone has ever been a participant of R&D, assembling, testing of LCD monitor.

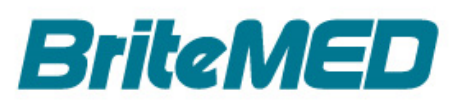

### 1.1.4 Safety Instruction

### On Safety

- Before connecting the AC power cord to the DC adapter outlet makes sure the voltage designation of the DC adapter corresponds to the local electrical supply.
- Never insert any metallic thing into the cabinet opening of the LCD monitor. Doing so may create the danger of electric shock.
- 3. To reduce the risk of electric shock, do not remove cover. Only a qualified technician should open the case of the LCD monitor.
- Never use the monitor if the power cord has been damaged. Do not allow anything to rest on the power cord and keep the cord away from areas where people can trip over it.
- 5. Be sure to hold the plug, not the cord, when disconnecting the LCD monitor power cord from an electric socket.
- 6. Unplug the LCD monitor power cord when it is going to be left unused for an extended period of time.
- Unplug your LCD monitor power cord from the AC outlet before any service.
- 8. If your LCD monitor does not operate normally, in particular, if there's any unusual sound or smell coming from it, unplug it immediately and contact authorized dealer or service center.

#### Do Not

- 1. Drop the device against a hard surface.
- 2. Strike or exert excessive force onto the LCD panel.
- 3. Touch any of the LCD panels with a sharp object.
- 4. In a site where the ambient temperature exceeds the rated temperature.

#### On installation

 Openings in the LCD monitor cabinet are provided for ventilation. To prevent overheating, these openings should not be blocked or covered. If you put the LCD monitor in a bookcase or some other enclosed space, be sure to provide adequate ventilation.

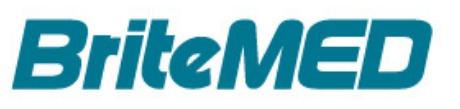

- 2. Put your LCD monitor in a location corresponding to the operation and storage conditions which manufacturer suggests.
- 3. Do not expose the LCD monitor to rain or use it near water. If the LCD monitor accidentally gets wet, unplug it and contact an authorized dealer immediately. You can clean the LCD monitor with a damp cloth if necessary, but be sure to unplug the LCD monitor first.
- 4. Place your LCD monitor near an easily accessible AC outlet.
- 5. High temperature can cause problems. Don't use your LCD monitor in direct sunlight and keep it away from heaters, stoves, fireplaces and sources of heat.
- 6. Do not place your LCD monitor on an unstable stand, the LCD monitor may malfunction or fall.
- 7. Make sure to unpack and move the unit by the instructions in the user manual.
- 8. Do not use other cables or accessories that are not provided.
- 9. Do not lay this monitor on the other equipment.

### 1.2 Features

Some of the MMS-27C features are listed below:

- Full HD LCD panel for high-resolution image display.
- DICOM and Gamma calibration ensures accurate display quality.
- Accepts 10 V ~ 28 VDC wide range power input.
- Supports VESA 100 x100 and VESA 200 x 100 mounting.
- Multiple video input and loop through output interfaces.
- User-friendly 6-hotkeys for easy operation.

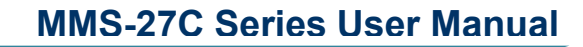

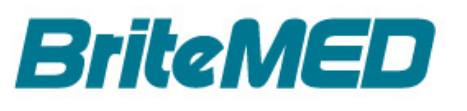

# **1.3 Front View**

The front side of the MMS-27C includes the LCD panel and power LED (**Figure 1-2**). The bottom right corner contains six icons indicating the function keys for monitor adjustment.

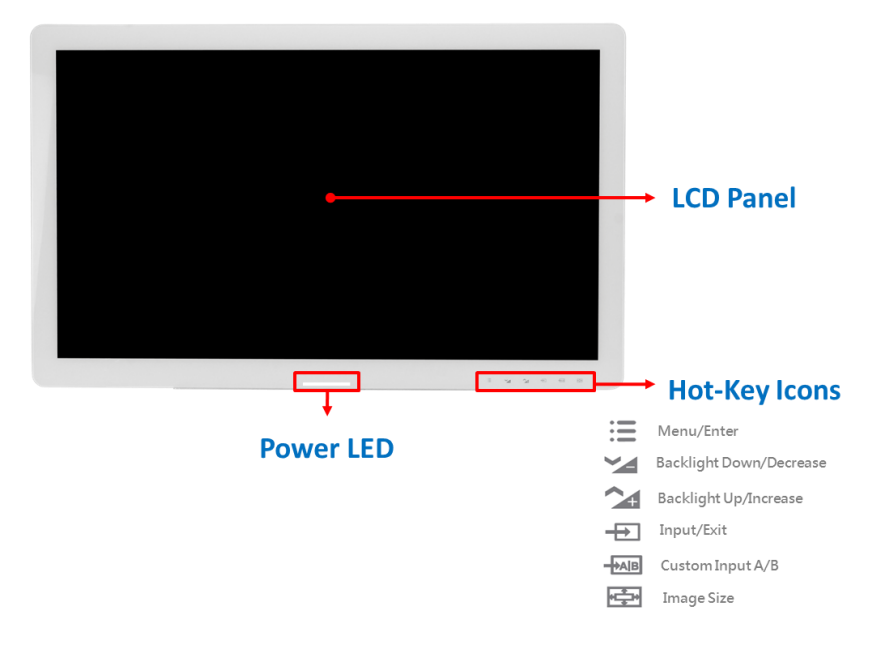

Figure 1-2: Front View

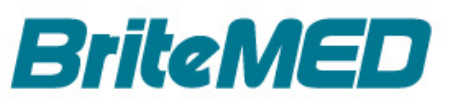

# 1.4 Rear and Bottom View

The rear side of the MMS-27C contains VESA 100 x 100 and VESA 200 x 100 mounting screw holes, I/O interfaces and control buttons listed as below (**Figure 1-3**).

- VGA input connector
- DVI-D input connector
- USB Type A connector for FW update/ SmartOSD application
- Audio input connector
- Analog input and output connectors (when analog interface included, see Section 1.4.1)
- 3G-SDI input and output connectors (optional)
- HDMI input and output connectors (when HDMI interface included)
- 10 V ~ 28 V DC power input jack (lockable)
- Power switch
- Equipotential ground pin
- VESA 100 x 100/ 200 x 100 mounting screw holes
- 6 Function keys

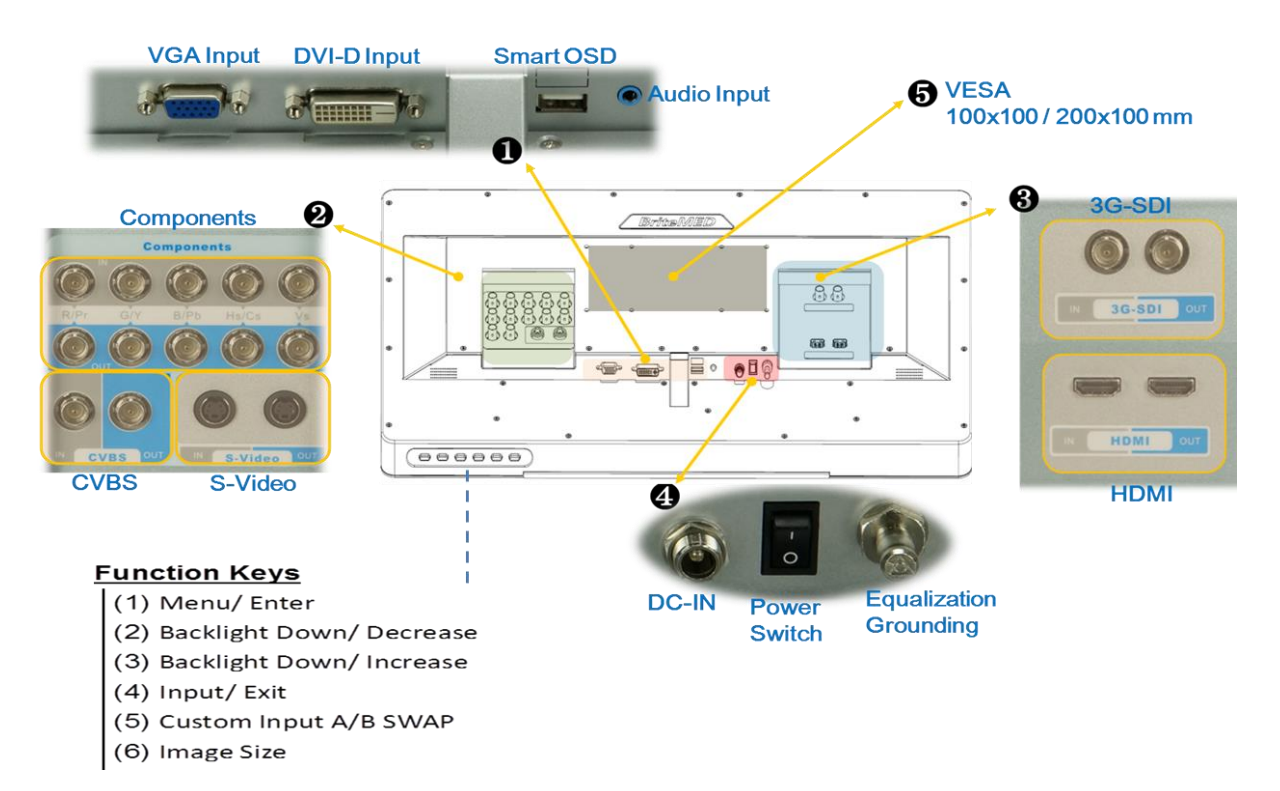

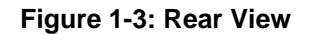

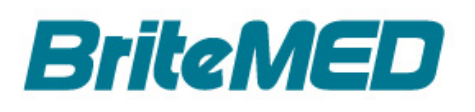

### 1.4.1 Connector Interface Panels

# 1.4.1.1 Analog Input and Output Connectors (when analog interface included)

The MMS-27C provides additional analog input and output interfaces via an I/O board, including component, composite and S-video interfaces (**Figure 1-4**).**Be sure to use RG-59 (or above) cables for analog input/output connection.** 

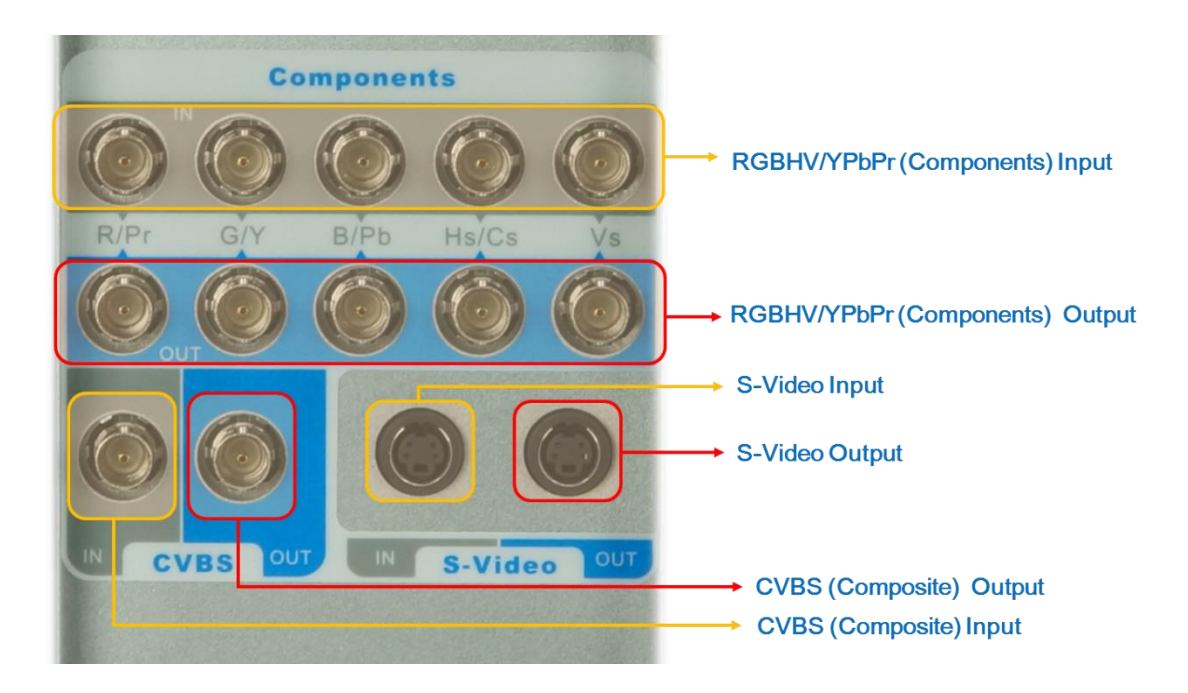

Figure 1-4: Analog Input and Output Connectors

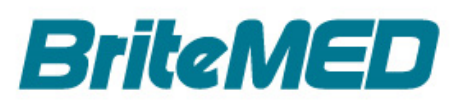

# 1.4.1.2 3G-SDI and HDMI Connectors (when 3G-SDI and HDMI interfaces included)

The MMS-27C provides additional 3G-SDI and HDMI interfaces via an I/O board, including input and output interfaces (**Figure 1-5**).

**RG-59 (or above) cable** is required for 3G-SDI connection with the conductor impedance: 75 Ohm; BNC connector impedance: 75 Ohm.

For HDMI function, using our certified HDMI Cable (MMSO-HDMI-Cable-R10) will have better performance and user experience.

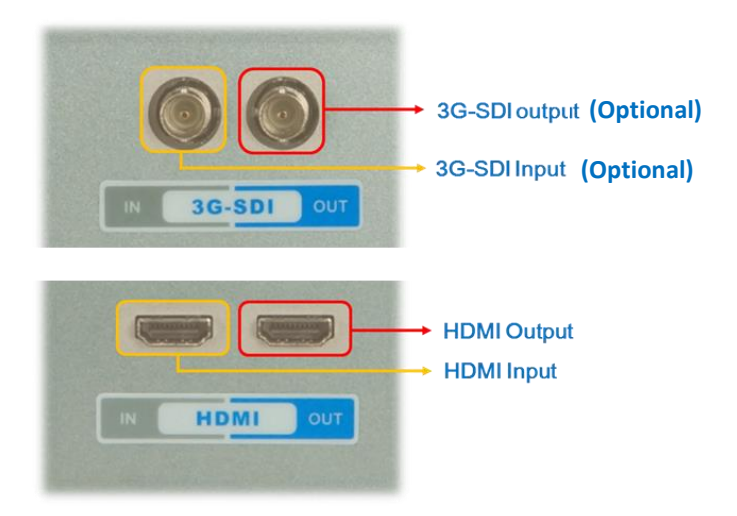

Figure 1-5: 3G-SDI and HDMI Connectors

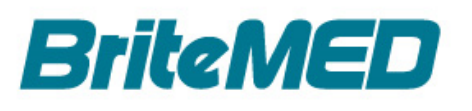

# 1.5 Speakers

Each side panel consists of a speaker as indicated in Figure 1-6.

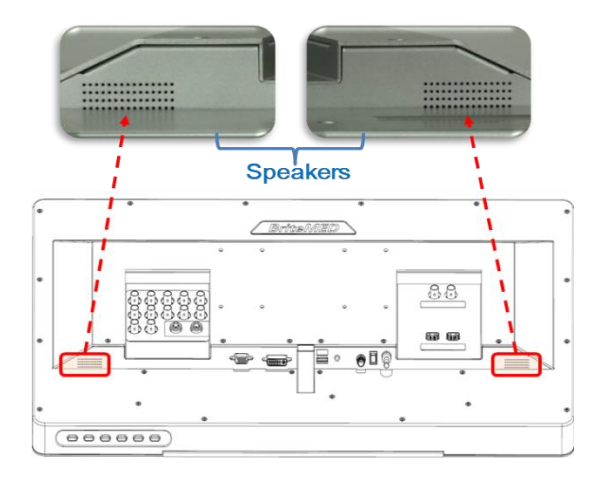

Figure 1-6: Speakers

# **1.6 Technical Specifications**

The technical specifications for the MMS-27C are listed in Table 1-1.

|           | LCD size                                             | 27" inches        |  |  |  |
|-----------|------------------------------------------------------|-------------------|--|--|--|
| Display   | Aspect Ratio                                         | Widescreen ; 16:9 |  |  |  |
|           | Resolution                                           | 1920x1080         |  |  |  |
|           | Brightness(nits)                                     | 700               |  |  |  |
|           | Contrast ratio                                       | 1000:1(Typical)   |  |  |  |
|           | Viewing angle(H/V)                                   | 178/178           |  |  |  |
|           | Standard                                             | Standard          |  |  |  |
|           | 1 x VGA (DB-15) input                                |                   |  |  |  |
|           | 1 x DVI-D (single-Link) input                        |                   |  |  |  |
|           | 1 x USB (type A) for FW update/ SmartOSD application |                   |  |  |  |
|           | 1 x Audio (3.5mm phone jack)                         |                   |  |  |  |
|           | 1 x DC power jack $\psi$ 5.5/2.5 with lock           |                   |  |  |  |
| Interface | 1 x power seesaw switch                              |                   |  |  |  |
|           | 1 x Equipotential Ground pin                         |                   |  |  |  |
|           | Analog - optional                                    |                   |  |  |  |
|           | 1 x RGBHV/YPbPr (BNC),                               |                   |  |  |  |
|           | (input & output)                                     |                   |  |  |  |
|           | 1 x Composite-NTSC/PAL (BNC) ,                       |                   |  |  |  |
|           | (input & output)                                     |                   |  |  |  |

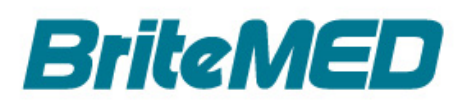

|                                                                        | 1 x S-video (mini din, 4 pin) ,                      |  |  |  |
|------------------------------------------------------------------------|------------------------------------------------------|--|--|--|
|                                                                        | (input & output)                                     |  |  |  |
|                                                                        | 3G-SDI- optional                                     |  |  |  |
|                                                                        | 1 x 3G-SDI (BNC) ,                                   |  |  |  |
|                                                                        | (input & output)                                     |  |  |  |
|                                                                        | HDMI- optional                                       |  |  |  |
|                                                                        | 1 x HDMI 1.4 (type A) ,                              |  |  |  |
|                                                                        | (input & output)                                     |  |  |  |
| LED Light                                                              | Power LED light bar (green: power on; orange: sleep) |  |  |  |
| Dimensions<br>(W x H x D)                                              | 657x400x59.5 mm                                      |  |  |  |
| Net Weight                                                             | 10 kg                                                |  |  |  |
|                                                                        | Color Temperature                                    |  |  |  |
|                                                                        | 5500K,6500K,7500K, 9300K                             |  |  |  |
|                                                                        | Feature                                              |  |  |  |
| Speaker Out: 2 x 0.8W                                                  |                                                      |  |  |  |
| Function key: 6 Keys                                                   |                                                      |  |  |  |
| Medical Grade Power Adapter                                            |                                                      |  |  |  |
| Input : 100~240Vac 1.8                                                 | 5~0.6A 50~60Hz                                       |  |  |  |
| Output: DC 12V 7.5A                                                    |                                                      |  |  |  |
|                                                                        | Environmental condition                              |  |  |  |
| Operating<br>Temperature/Humidity                                      | 0 ~ 40 °C / 10 ~ 90%, (non-condensing)               |  |  |  |
| Storage<br>Temperature/Humidity                                        | -20 ~ 60 °C / 10 ~ 90%, (non-condensing)             |  |  |  |
| Transportation<br>Temperature                                          | -20 ~60 °C                                           |  |  |  |
| Humidity                                                               | 10 ~ 90 %, (non-condensing)                          |  |  |  |
| Pressure                                                               | 70 ~ 106 kPa                                         |  |  |  |
|                                                                        | Mounting Standard                                    |  |  |  |
|                                                                        | VESA 100 x 100/ 200 x 100                            |  |  |  |
| Regulatory Compliance                                                  |                                                      |  |  |  |
| ANSI/AAMI ES60601-1; CAN/CSA-C22.2 No. 60601-1;EN 60601-1; FCC Part 18 |                                                      |  |  |  |

Table 1-1: Technical Specifications

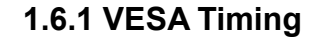

**BriteMED** 

The following table lists the VESA timing standards that are supported by the MMS-27C.

| Resolution | Refresh Rate |
|------------|--------------|
| 640x480    | 60Hz         |
| 640x480    | 72Hz         |
| 640x480    | 75Hz         |
| 800x600    | 56Hz         |
| 800x600    | 60Hz         |
| 800x600    | 72Hz         |
| 800x600    | 75Hz         |
| 848x480    | 60Hz         |
| 1024x768   | 43Hz         |
| 1024x768   | 60Hz         |
| 1024x768   | 70Hz         |
| 1024x768   | 75Hz         |
| 1152x864   | 75Hz         |
| 1280x768   | 60Hz         |
| 1280x768   | 60Hz         |
| 1280x768   | 75Hz         |
| 1280x800   | 60Hz         |
| 1280x800   | 75Hz         |
| 1280x960   | 60Hz         |
| 1280x1024  | 60Hz         |
| 1280x1024  | 75Hz         |
| 1360x768   | 60Hz         |
| 1600x1200  | 60Hz         |
| 1920x1080  | 60Hz         |

Table 1-2: VESA timing

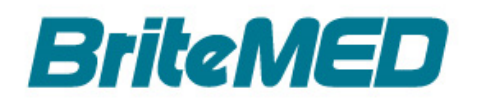

# 1.7 Dimensions

The MMS-27C dimensions are shown in the figures below.

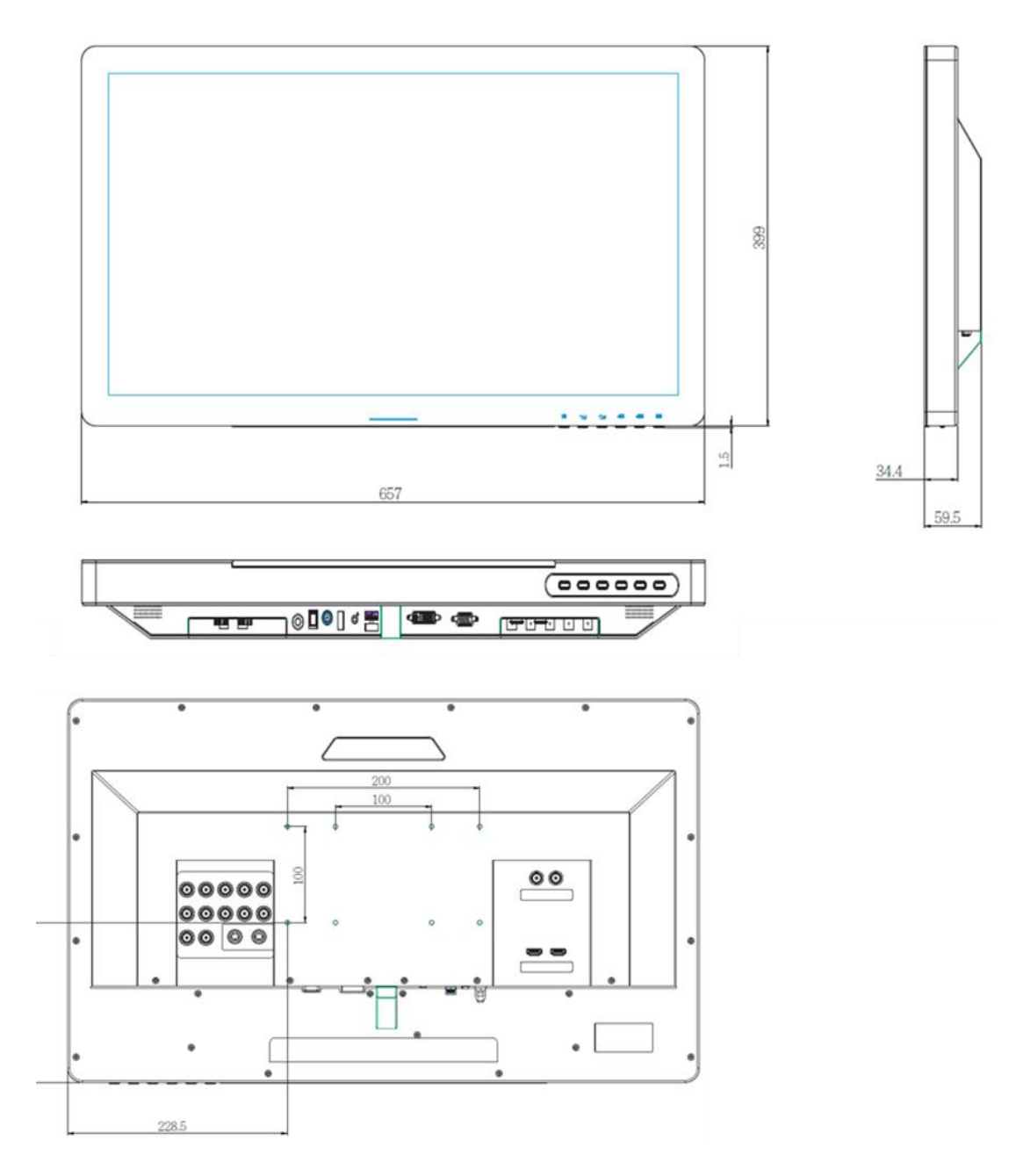

Figure 1-7: MMS-27C Dimensions (mm)

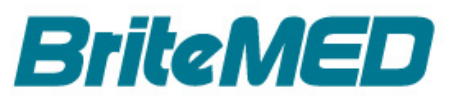

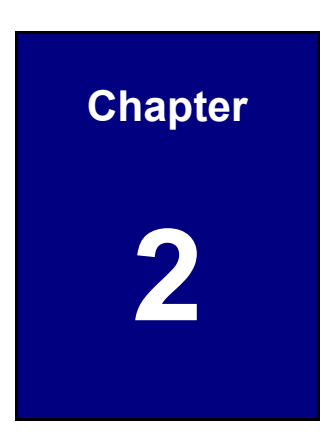

# **Packing List**

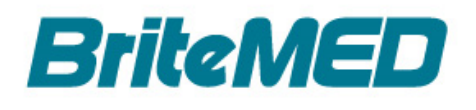

# 2.1 Unpacking

To unpack the MMS-27C, please follow the below steps:

# 

The front LCD screen has a protective plastic screen. Only remove the plastic bag after the MMS-27C has been properly installed. This ensures the screen is protected during the installation process.

- Step 1: Use box cutters, a knife or a sharp pair of scissors to unseal the top side of the box.
- **Step 2:** Lift the monitor out of the boxes.
- Step 3: Remove both polystyrene ends, one from each side.
- **Step 4:** Pull the plastic bag off the MMS-27C.
- Step 5: Make sure all the components listed in the packing list are present.

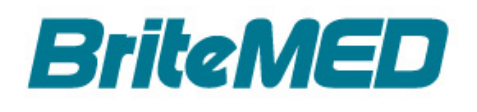

# 2.2 Packing List

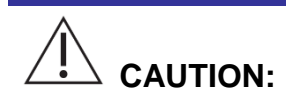

Please use the supplied accessories to avoid damage to the device.

The MMS-27C series is shipped with the following components:

|               | Configuration |         |                    |               |              |              |              |           |                  |                 |               |
|---------------|---------------|---------|--------------------|---------------|--------------|--------------|--------------|-----------|------------------|-----------------|---------------|
| ModelNo.      | Monitor       | Adapter | Grounding<br>Cable | Power<br>Cord | DVI<br>Cable | VGA<br>Cable | USB<br>Cable | Flash/QIG | Analog<br>Module | HDM I<br>Module | HDM1<br>Cable |
| MMS-27C-R10   | v             | v       | v                  | ۷             | v            | v            | v            | v         |                  |                 |               |
| MMS-27CA-R10  | v             | v       | v                  | ۷             | v            | V            | v            | v         | v                |                 |               |
| MMS-27CH-R10  | v             | v       | v                  | ۷             | v            | V            | v            | v         |                  | v               | v             |
| MMS-27CAH-R10 | v             | v       | v                  | V             | V            | v            | V            | v         | v                | v               | v             |

| Quantity | Item                                   | Image    |
|----------|----------------------------------------|----------|
| 1        | MMS-27C LCD monitor                    |          |
| 1        | Power adapter                          | A REPORT |
|          | (FSP;FSP090M-RHA)                      |          |
| 1        | Potential equalization grounding cable |          |
| 1        | Power cord (EU or US or UK)            | 2        |
|          | EU ( <b>P/N</b> :32000-000002-RS)      |          |
|          | US ( <b>P/N</b> :32000-000025-RS)      |          |
|          | UK ( <b>P/N</b> :32703-000700-100-RS)  | X        |
| 1        | DVI signal cable                       |          |
|          | ( <b>P/N</b> :32004-001800-100-RS)     |          |
| 1        | VGA signal cable                       |          |
|          | ( <b>P/N</b> : 32000-036200-RS)        |          |
| 1        | USB Cable (for SmartOSD application)   |          |
|          | ( <b>P/N</b> : 32001-006100-200-RS)    |          |

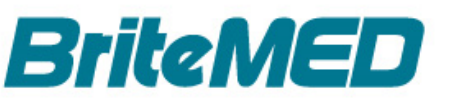

| Quantity | Item                               | Image                              |
|----------|------------------------------------|------------------------------------|
| 1        | Quick Installation Guide           |                                    |
| 1        | USB flash drive                    | BriteMED                           |
|          | (includes user manual and utility) | Castilias Humanity with Technology |
| 1        | HDMI cable                         |                                    |
|          | ( <b>P/N</b> :MMSO-HDMI-Cable-R10) |                                    |

#### Table 2-1: Packing List

Make sure all the components listed in the packing list are present. If any of these items are missing or damaged, contact the distributor or sales representative immediately.

### 2.3 Optional Items

The following are optional components which may be separately purchased:

| Item and Part Number                        | Image                   |
|---------------------------------------------|-------------------------|
| Stand                                       |                         |
| ( <b>P/N</b> : STAND-DWH-R10)               |                         |
| 3G-SDI input and loop-through add-on module |                         |
| (assemble-to-order)                         |                         |
| ( <b>P/N</b> : MMSO-3GSDI-R10)              | Contraction Contraction |

Table 2-2: Optional Items

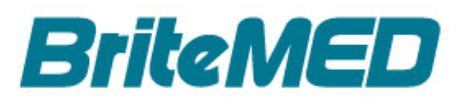

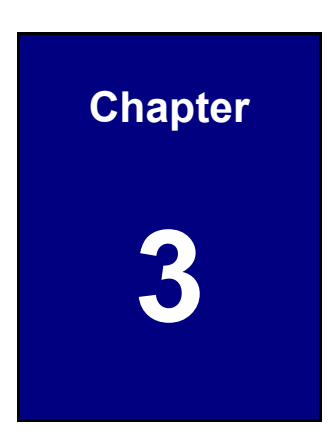

# Installation

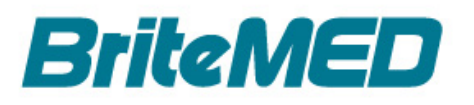

# **3.1 Safety Precautions**

Please follow the safety precautions outlined in this section.

### 3.1.1 General Safety Precautions

Please ensure the following safety precautions are adhered to at all times.

- The disconnecting device of supply mains of LCD monitor is AC inlet on the external power adapter (FSP;FSP090M-RHA) that came with the MMS-27C. Please make sure the disconnecting device shall be easily accessible after installation of LCD monitor.
- Follow the electrostatic precautions outlined below whenever the MMS-27C is opened.
- Make sure the power is turned off and the power cord is disconnected whenever the MMS-27C is being installed, moved or modified.
- Do not apply voltage levels that exceed the specified voltage range.
   Doing so may cause fire and/or an electrical shock.
- Electric shocks can occur if the MMS-27Cchassis is opened when the MMS-27C is running.
- Do not drop or insert any objects into the ventilation openings of the MMS-27C.
- If considerable amounts of dust, water, or fluids enter the MMS-27C, turn off the power supply immediately. Unplug the power cord, and contact the MMS-27C vendor.

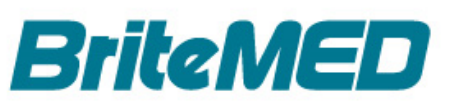

#### 3.1.2 Anti-static Precautions

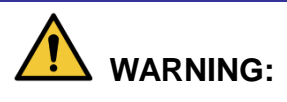

Failure to take ESD precautions during the installation of the MMS-27C may result in permanent damage to the MMS-27C and sever injury to the user.

Electrostatic discharge (ESD) can cause serious damage to electronic components, including the MMS-27C. Dry climates are especially susceptible to ESD. It is therefore critical that whenever the MMS-27C is opened and any of the electrical components are handled, the following anti-static precautions are strictly adhered to.

- *Wear an anti-static wristband*: Wearing a simple anti-static wristband can help to prevent ESD from damaging any electrical component.
- Self-grounding: Before handling any electrical component, touch any grounded conducting material. During the time the electrical component is handled, frequently touch any conducting materials that are connected to the ground.
- Use an anti-static pad: When configuring or working with an electrical component, place it on an anti-static pad. This reduces the possibility of ESD damage.
- Only handle the edges of the electrical component: When handling the electrical component, hold the electrical component by its edges.

## **3.2 Installation Precautions**

When installing the power module, please follow the precautions listed below:

- Power turned off: When installing the MMS-27C, make sure the power is off. Fail to turn off the power may cause severe injury to the body and/or damage to the system.
- Certified Engineers: Only certified engineers should install and modify onboard functionalities.
- Grounding: The MMS-27C should be properly grounded. The voltage feeds must not be overloaded. Adjust the cabling and provide external overcharge protection per the electrical values indicated in the user manual.

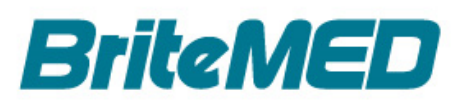

# 3.3 Mounting the MMS-27C

The MMS-27C is equipped with VESA 100 and VESA 200-100 mounting screw holes on the rear panel (**Figure 3-1**). The user can mount the monitor onto a VESA (Video Electronics Standards Association) compliant device.

To install the optional stand, align the stand bracket with the VESA 100 mounting screw holes on the rear panel of the MMS-27C (**Figure 3-1**), and secure it to the monitor by inserting and tightening four retention screws.

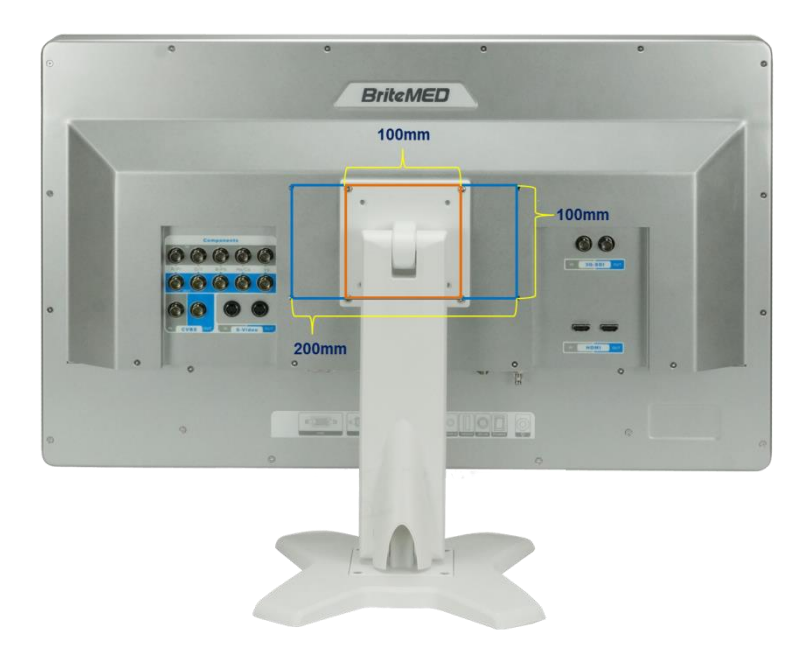

Figure 3-1: VESA 100 and VESA 200-100 Mounting Screw Holes

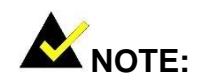

Mounting screw specifications:

- Diameter: 4.0mm
- Length: 8.0mm

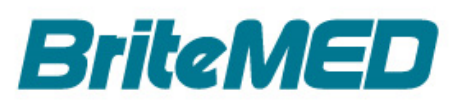

# 3.4 Before Powering On

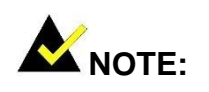

Please refer to Figure 1-3 and Figure 1-4 to find the I/O interface locations.

To prevent disconnection, ensure the LCD display to well connect with the cables, such as the VGA cable, DVI cable, BNC cable and power adapter.

Before powering on the MMS-27C, the user has to connect the signal input source and power source, as well as the following two cables to the MMS-27C:

- Potential equalization grounding cable: This cable is used to connect the monitor and signal input source, so that both connected devices have the same voltage.
- DC-IN Cable with adapter: This cable is used to connect the monitor and power input source.

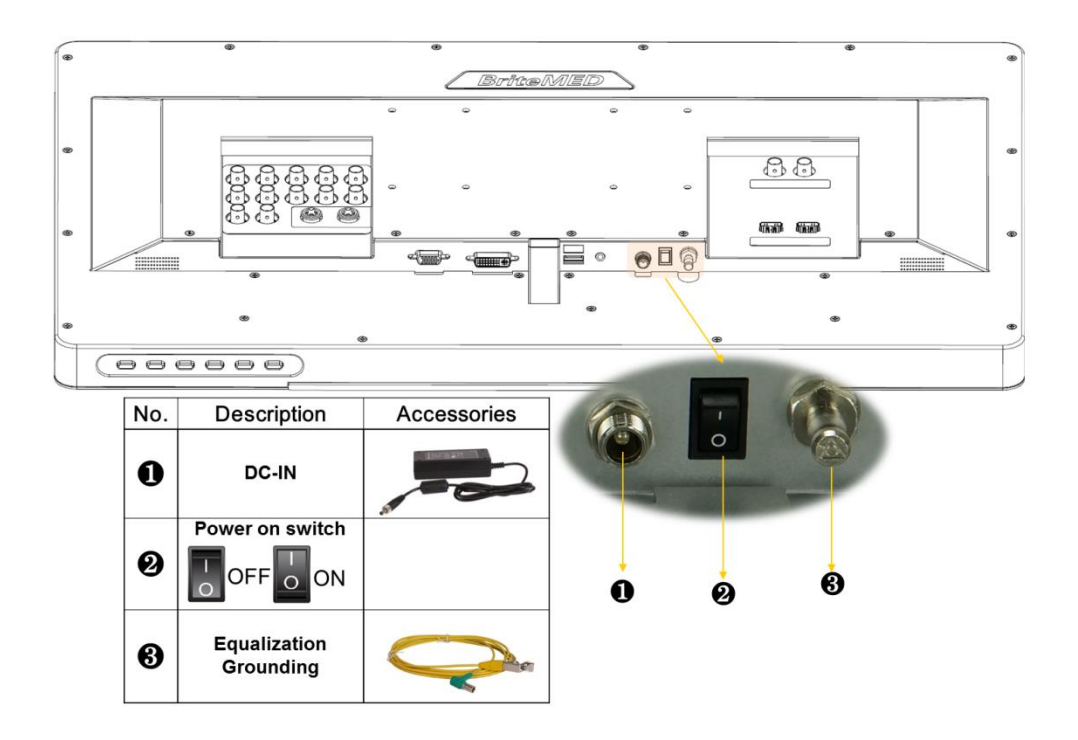

Figure 3-2: Connecting the MMS-27C

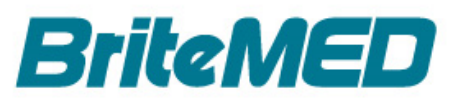

# 3.5 Powering On/Off the Monitor

To power on/off the monitor, please follow the below steps:

- **Step 1:** Ensure the monitor is connected to a power source.
- Step 2: Press the power switch (Figure 3-2) to power on or off the monitor.
- **Step 3:** The user may use function keys to select the signal input source, image size, and the LCD backlight (**Figure 1-2**).

## **3.6 Connector Pin Assignments**

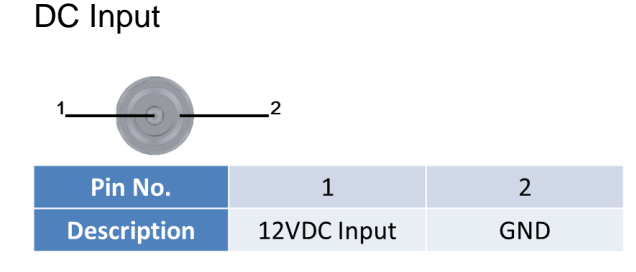

### USB interface connector

| 1234        |        |        |        |     |
|-------------|--------|--------|--------|-----|
| Pin No.     | 1      | 2      | 3      | 4   |
| Description | +5 VDC | Data - | Data + | GND |

### Audio input/output

| Pin No.     | 1         | 2          | 3   |  |
|-------------|-----------|------------|-----|--|
| Description | Line left | Line right | GND |  |

#### Equipotential earth terminal

This should be connected to other equipment's earth terminal.

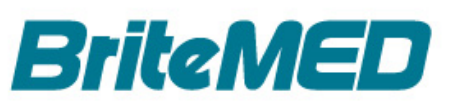

#### VGA interface connector

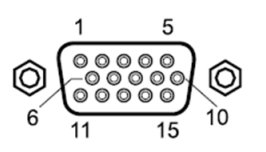

| Pin No.     | 1       | 2         | 3                  | 4                | 5         |
|-------------|---------|-----------|--------------------|------------------|-----------|
| Description | Red     | Green     | Blue               | N/A              | N/A       |
| Pin No.     | 6       | 7         | 8                  | 9                | 10        |
| Description | GND-Red | GND-Green | GND-Blue           | DDC 5V           | N/A       |
| Pin No.     | 11      | 12        | 13                 | 14               | 15        |
| Description | N/A     | DDC Data  | Horizontal<br>SYNC | Vertical<br>SYNC | DDC Clock |

### DVI interface connector

| $\textcircled{)} \underbrace{1 \\ 17 \\ 17 \\ 24}^{1} \textcircled{)} \textcircled{)}$ |              |                   |                         |                 |
|----------------------------------------------------------------------------------------|--------------|-------------------|-------------------------|-----------------|
| Pin No.                                                                                | 1            | 2                 | 3                       | 4               |
| Description                                                                            | TMDS Data 2- | TMDS Data 2+      | TMDS Data<br>2/4 Shield | N/A             |
| Pin No.                                                                                | 5            | 6                 | 7                       | 8               |
| Description                                                                            | N/A          | DDC Clock         | DDC Data                | N/A             |
| Pin No.                                                                                | 9            | 10                | 11                      | 12              |
| Description                                                                            | TMDS Data 1- | TMDS Data 1+      | TMDS Data<br>1/3 Shield | N/A             |
| Pin No.                                                                                | 13           | 14                | 15                      | 16              |
| Description                                                                            | N/A          | +5 Power          | GND                     | Hot Plug Detect |
| Pin No.                                                                                | 17           | 18                | 19                      | 20              |
| Description                                                                            | TMDS Data 0- | TMDS Data 0+      | TMDS Data<br>0/5 Shield | N/A             |
| Pin No.                                                                                | 21           | 22                | 23                      | 24              |
| Description                                                                            | N/A          | TMDS Clock Shield | TMDS Clock+             | TMDS Clock-     |

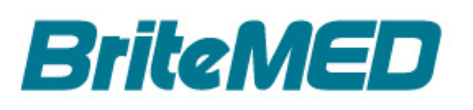

### Component interface connector

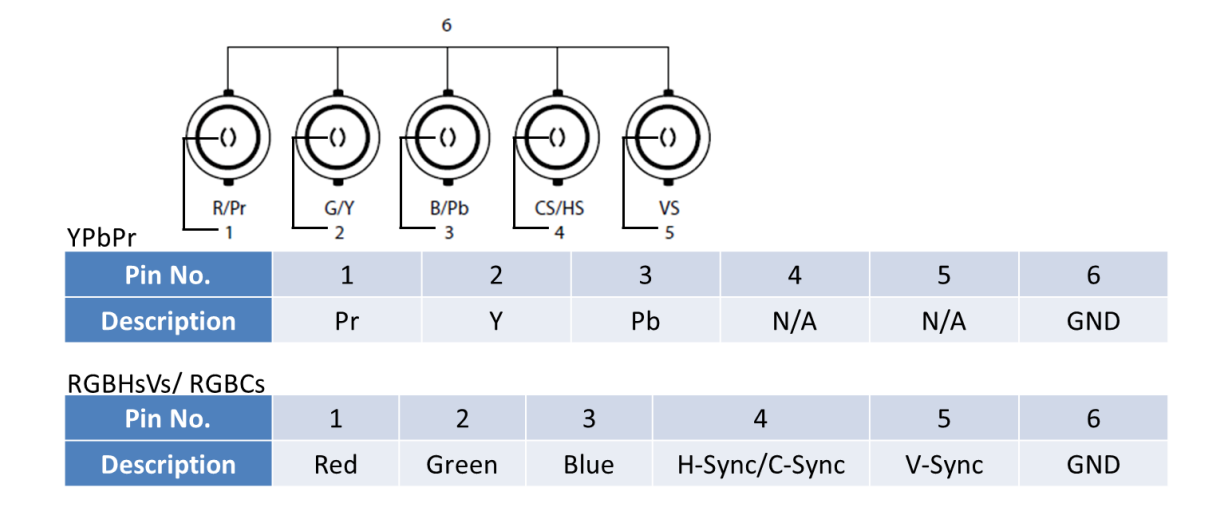

### CVBS interface connector

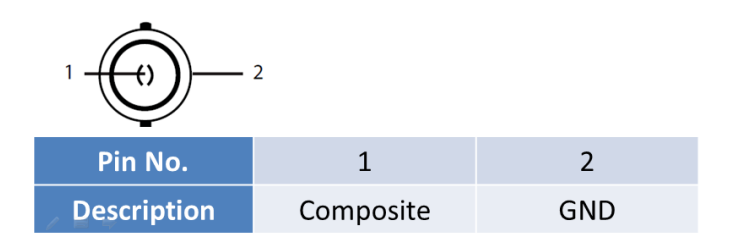

#### S-Video interface connector

| 04 30<br>02 10 | )       |         |               |           |
|----------------|---------|---------|---------------|-----------|
| Pin No.        | 1       | 2       | 3             | 4         |
| Description    | GND (Y) | GND (C) | Y (Intensity) | C (Color) |

#### SDI interface connector

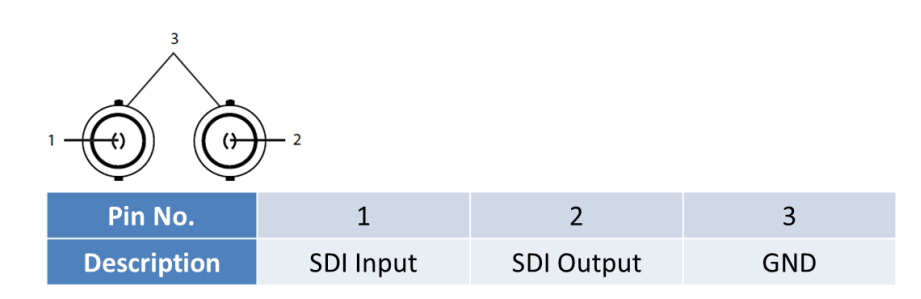

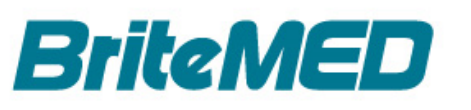

### HDMI interface connector

| 19 17 15 13 11 9 7 5 3 1<br>10 10 10 10 10 10 10<br>18 16 14 12 10 8 6 4 2 |                       |                       |                   |                       |  |
|----------------------------------------------------------------------------|-----------------------|-----------------------|-------------------|-----------------------|--|
| Pin No.                                                                    | 1                     | 2                     | 3                 | 4                     |  |
| Description                                                                | TMDS Data 2+          | TMDS Data 2<br>Shield | TMDS Data 2-      | TMDS Data 1+          |  |
| Pin No.                                                                    | 5                     | 6                     | 7                 | 8                     |  |
| Description                                                                | TMDS Data 1<br>Shield | TMDS Data 1-          | TMDS Data 0+      | TMDS Data 0<br>Shield |  |
| Pin No.                                                                    | 9                     | 10                    | 11                | 12                    |  |
| Description                                                                | TMDS Data 0-          | TMDS Clock +          | TMDS Clock Shield | TMDS Clock -          |  |
| Pin No.                                                                    | 13                    | 14                    | 15                | 16                    |  |
| Description                                                                | N/A                   | N/A                   | SCL               | SDA                   |  |
| Pin No.                                                                    | 17                    | 18                    | 1                 | 9                     |  |
| Description                                                                | DDC GND               | +5 V Power            | Hot Plug          | g Detect              |  |

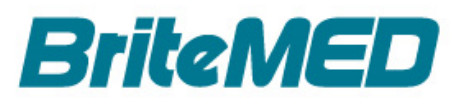

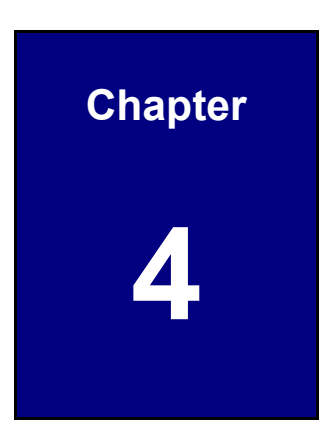

# On-Screen Display (OSD) Controls

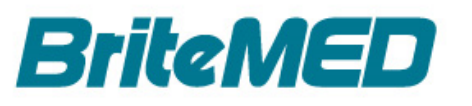

# 4.1 Using the OSD and Function Keys

MMS-27C Function Keys are located on the bottom right corner of the panel (**Figure4-1**). To change the monitor settings, follow the below steps:

**Step 1:** Press the (1) MENU/ ENTER key to open the OSD main menu.

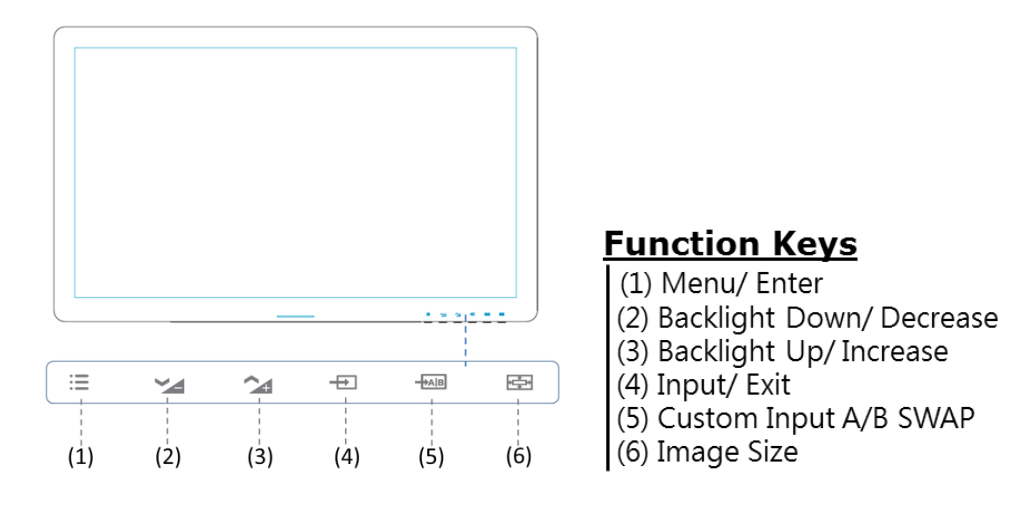

#### Figure4-1: Function Keys

- Step 2: Use the (2) DECREASE and (3) INCREASE key to select sub-menu. Press the (1) MENU/ENTER key to confirm.
- **Step 3:** When a setting is selected, use the (2) DECREASE and (3) INCREASE key to adjust.
- **Step 4:** Press the (4) INPUT/EXIT key to confirm the setting and exit OSD.

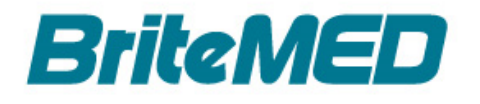

# 4.2 OSD Menu Structure and Value

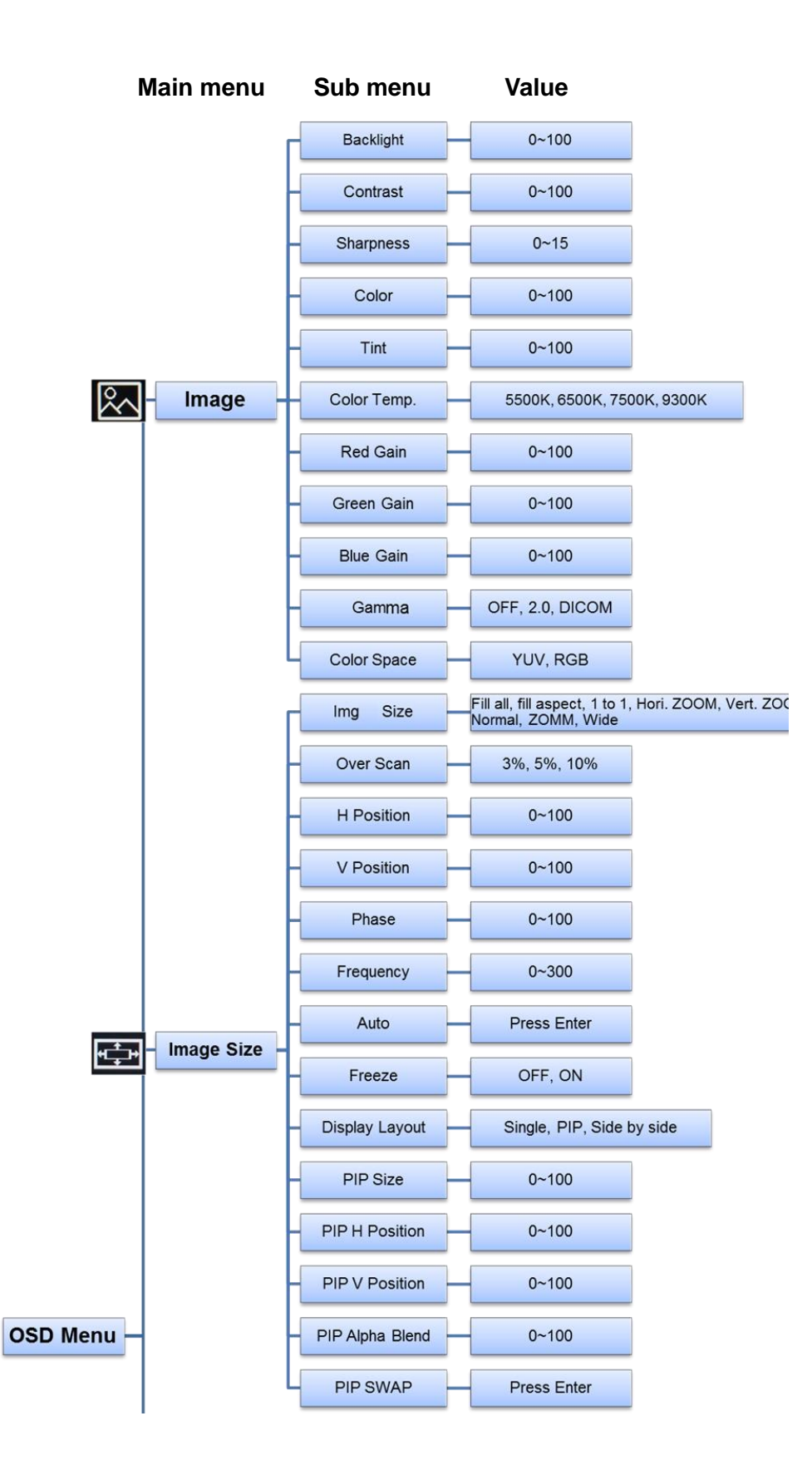

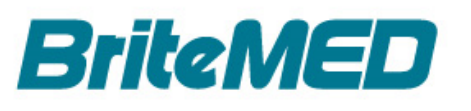

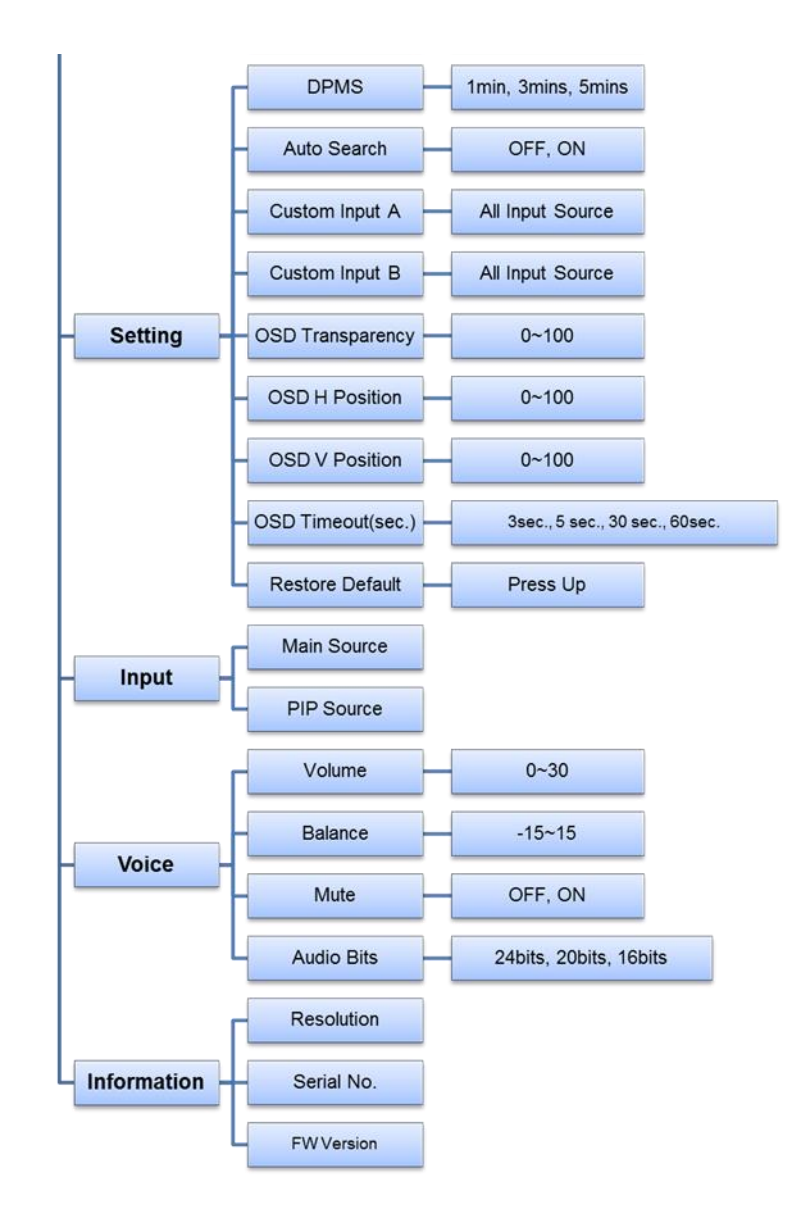

Table 4-1: OSD Menu Structure and Options

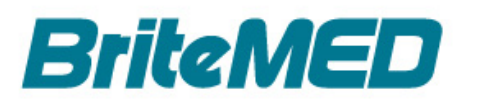

| OSD Icon     | Functions   | Detail                                                              |
|--------------|-------------|---------------------------------------------------------------------|
|              | Backlight   | Adjust the intensity of the fluorescent lamp behind the screen      |
|              |             | that makes the picture more intense. (Range 0~100)                  |
|              | Contrast    | Adjust the contrast level of the screen.(Range 0~100)               |
|              | Charmenaaa  | Adjust a subjective perception of sharpness that is related to the  |
|              | Snarpness   | edge contrast of an image.(Range 0~15)                              |
|              |             | Adjust color saturation, is used to describe the intensity of color |
|              | Color       | in the image. (Range 0~100)                                         |
|              |             | <b>NOTE:</b> This item is available while video mode only.          |
|              |             | Adjust color appearance parameters                                  |
|              | Tint        | (Range 0~100)                                                       |
|              |             | NOTE: while video mode only.                                        |
|              | Color Temp. | Select the setting of screen color                                  |
|              |             | (5500K, 6500K, 7500K,9300K)                                         |
| $\mathbb{R}$ | Red Gain    | Adjust the gain of red                                              |
|              |             | (Rang 0~100)                                                        |
|              | Green Gain  | Adjust the gain of green                                            |
|              |             | (Rang 0~100)                                                        |
|              | Plue Cain   | Adjust the gain of blue                                             |
|              | Blue Gain   | (Rang 0~100)                                                        |
|              |             | Adjust the gamma curve of a video image.                            |
|              | Commo       | (OFF, 2.0, DICOM)                                                   |
|              | Gamma       | Note: DICOM setting followed –GSDF part 14"- grayscale              |
|              |             | standard display function (reference grade).                        |
|              |             | Select the color model of screen                                    |
|              | Color Space | (YUV, RGB)                                                          |
|              |             | <b>NOTE:</b> This item is available when using the                  |
|              |             | VGA/DVI/Components input interfaces for source input.               |

#### Table 4-1 shows the OSD menu structure and options for the MMS-27C monitor.

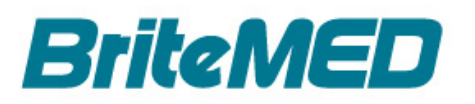

| OSD Icon | Functions | Detail                                                                                                    |
|----------|-----------|----------------------------------------------------------------------------------------------------|
| OSD Icon | Functions | Detail         The available options are varied by input sources as table.         Image Setting       Graphic Mode       Video Mode         FILL ALL       0       0         FILL ALL       0       0         FILL ALL       0       0         FILL ASPECT       X       1         TO 1       0       0         Hori.ZOOM       0       0         Vert.ZOOM       0       0         Normal       X       0         ZOOM       X       0         WDE       X       0         For detailed information, please refer to the following:       [FILL ALL]         Enlarges or shrinks the image to fill the entire screen.       [FILL ACCECT] |
|          |           | Enlarges or shrinks the image, maintaining its aspect ratio,<br>until the screen can display the entire image.                                                                                                    |
|          |           | $\begin{bmatrix} \mathbf{I} & \mathbf{O} & \mathbf{I} \end{bmatrix}$                                                                                                    |
|          |           | [Hori. ZOOM]                                                                                                    |
| ਜ        |           | Enlarges or shrinks the image, maintaining its aspect ratio,<br>to fill the left and right borders of the monitor.                                                                                                    |
|          |           | [Vert. ZOOM]                                                                                                    |
|          | Img Size  | Enlarges or shrinks the image, maintaining its aspect ratio, to fill the upper and lower borders of the monitor.                                                                                                    |
|          |           | [NORMAL]                                                                                                    |
|          |           | For an image with 4:3 ratio, the 16:9 screen will display<br>a 4:3 image. If the aspect ratio of the input and output<br>images are close, the result of this adjustment will be the<br>same as <b>FILL ALL</b> .                                                                                                    |
|          |           | [ZOOM]                                                                                                    |
|          |           | Enlarges the image, maintaining its aspect ratio. When<br>the monitor is 4:3 ratio and the image is 16:9 ratio, this<br>option can eliminate the black borders displayed on the<br>upper and lower side, but the image will exceed the screen<br>on the left and right side; when the monitor is 16:9 ratio<br>and the image is 4:3 ratio, this option can eliminate the<br>black borders displayed on the left and right side, but the<br>image will exceed the screen on the upper and lower side.                                                                                                    |
|          |           | [WIDE]                                                                                                    |
|          |           | This option takes effect for the images with 4:3 ratio.<br>When the <b>Display Layout</b> item is set to <b>PIP/Side by</b><br><b>side</b> , the result of this adjustment will be the same as<br><b>FILL ALL</b> .                                                                                                    |

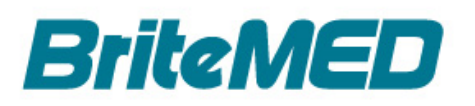

| OSD Icon         | Functions  | Detail                                                         |
|------------------|------------|----------------------------------------------------------------|
|                  |            | Adjust the display size when over scan of original input       |
|                  |            | image.                                                         |
|                  | Over Scan  | (ORIGINAL, 3%, 5%, 10%)                                        |
|                  |            | <b>NOTE:</b> This item is available only when using the analog |
|                  |            | input source in video mode.                                    |
|                  |            | Adjust the horizontal position of the image.                   |
|                  |            |                                                                |
|                  |            |                                                                |
|                  | H Position |                                                                |
|                  |            | (Range 0~100)                                                  |
|                  |            | <b>NOTE:NOTE:</b> This item is available only when using the   |
|                  |            | Components/VGA input source.                                   |
|                  |            | Adjust the vertical position of the image.                     |
|                  |            |                                                                |
|                  |            |                                                                |
|                  | V Position |                                                                |
|                  |            | (Range 0~100)                                                  |
| L <sup>+</sup> L |            | NOTE: This item is available only when using the               |
|                  |            | Components/VGA input source.                                   |
|                  |            | Increases or decreases the phase level.                        |
|                  |            | (Range 0~100)                                                  |
|                  | -          | NOTE: Recommend that do not adjust. This setting will          |
|                  | Phase      | adjust automatically after auto adjustment. When               |
|                  |            | frequency value is wrong, picture noise may be present.        |
|                  |            | VGA/RGBHsVs/RGBCs input source.                                |
|                  |            | Increases or decreases the sampling frequency.                 |
|                  |            | (Range 0~300)                                                  |
|                  |            | <b>NOTE:</b> It's not recommended to adjust This setting will  |
|                  | Fraguanay  | adjust automatically after auto adjustment. When               |
|                  | riequency  | frequency value is wrong, the horizontal image may             |
|                  |            | display incorrectly or picture noise may be present.           |
|                  |            | This item is available only when using the                     |
|                  |            | VGA/KGBHsVs/KGBCs input interfaces.                            |
|                  |            | Automatically adjusts the H Position, V Position, Phase        |
|                  | Auto       | and Frequency settings.                                        |
|                  |            | <b>NOTE:</b> This item is available only when using the VGA/   |
|                  |            | Robitsvs/Robus input source.                                   |

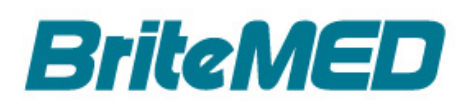

| OSD Icon | Functions         | Detail                                                  |
|----------|-------------------|---------------------------------------------------------|
|          |                   | Keeps the image still.                                  |
|          | <b>E</b> wa and a | (ON, OFF)                                               |
|          | Freeze            | NOTE: Freezes the main image. Does not freeze           |
|          |                   | secondary image in PIP mode.                            |
|          |                   | Change the layout of display.                           |
|          |                   | (Single, PIP, Side by side)                             |
|          |                   | [PIP]                                                   |
|          | Display Layout    | Sub<br>Main                                             |
|          | Display Layout    | [Side by side]                                          |
|          |                   | Main Sub                                                |
| ₩        |                   | NOTE:PIP/Side by side mode is available only with HDMI  |
|          |                   | Adjust the size of the sub window when using PIP mode   |
|          | PIP Size          | Sub<br>Main                                             |
|          |                   | (Range 0~100)                                           |
|          |                   | Adjust the horizontal position of the sub window when   |
|          |                   | using PIP mode.                                         |
|          | PIP H Position    | Sub<br>Main                                             |
|          |                   | (Rang 0~100)                                            |
|          |                   | Adjust the vertical position of the sub window when     |
|          |                   | using PIP mode.                                         |
|          | PIP V Position    | Sub<br>Main                                             |
|          |                   | (Rang 0~100)                                            |
|          |                   | Adjust the value of transparency of the sub window when |
|          | PIP Alpha Blend   | using PIP mode.                                         |
|          |                   | (Rang 0~100)                                            |

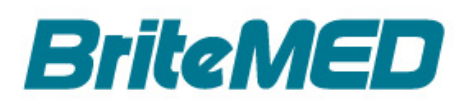

| OSD Icon | Functions       | Detail                                                   |  |  |
|----------|-----------------|----------------------------------------------------------|--|--|
|          |                 | Swaps the position of the primary and secondary images   |  |  |
|          |                 | in PIP/Side by side mode.                                |  |  |
|          |                 | [PIP]                                                    |  |  |
|          |                 | Sub Sub                                                  |  |  |
|          |                 | Main                                                     |  |  |
|          | PIP SWAP        |                                                          |  |  |
|          |                 |                                                          |  |  |
|          |                 | Main Sub                                                 |  |  |
|          |                 |                                                          |  |  |
|          |                 |                                                          |  |  |
|          | DPMS            | Adjust the length of time the DPMS mode on.              |  |  |
|          |                 | (1 mins, 3 mins, 5 mins)                                 |  |  |
|          |                 | Turn ON or OFF auto source select.                       |  |  |
|          |                 | (ON, OFF)                                                |  |  |
|          |                 | [ON]                                                     |  |  |
|          | Auto Search     | Searches through all possible input sources until an     |  |  |
|          |                 | active video source is found.                            |  |  |
|          |                 | [OFF]                                                    |  |  |
|          |                 | Video input is manually selected.                        |  |  |
|          | Custom          | Select input source and the signal assigned to custom    |  |  |
|          | Input A         | input A for Hokey application.                           |  |  |
|          | Custom          | Select input source and the signal assigned to custom    |  |  |
| 500      | Input B         | input A for Hokey application.                           |  |  |
| 2.2      | OSD             | Adjust the value of transparency of the OSD Menu.        |  |  |
|          | Transparency    | (Rang 0~100)                                             |  |  |
|          |                 | Adjust the horizontal position of the OSD Menu.          |  |  |
|          | OSD H Position  |                                                          |  |  |
|          |                 |                                                          |  |  |
|          |                 | (Rang 0~100)                                             |  |  |
|          |                 | Adjust the vertical position of the OSD Menu.            |  |  |
|          | OSD V Position  |                                                          |  |  |
|          |                 |                                                          |  |  |
|          |                 | (Rang 0~100)                                             |  |  |
|          | OSD             | Adjust the length of time the OSD Menu is present on the |  |  |
|          | Timeout(sec.)   | screen.(3, 5, 10, 30, 60 seconds)                        |  |  |
|          | Restore Default | Restores to the default settings                         |  |  |

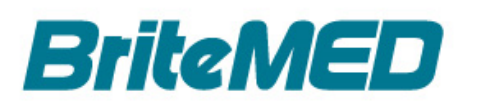

| OSD Icon             | Functions  | Detail                                               |  |
|----------------------|------------|------------------------------------------------------|--|
|                      |            | Select the video input source Video input manually.  |  |
|                      | Sourco     | [Sequence]                                           |  |
|                      | Source     | VGA > DVI > CVBS >S-VIDEO                            |  |
|                      |            | >RGsB/YPbPr>RGBHsVs/RGBCs > HDMI > SDI               |  |
|                      | Valuma     | Adjust the volume of sound.                          |  |
|                      | volume     | (Range 0~30)                                         |  |
|                      | Palanco    | Adjust the value of balance for audio right and left |  |
|                      | Dalance    | channel.(Range -15~15)                               |  |
|                      |            | Mute or Unmute the audio channel.(ON, OFF)           |  |
|                      | Mute       | [ON]                                                 |  |
| <b>4</b> 2           |            | Mute the audio channel.                              |  |
|                      |            | [OFF]                                                |  |
|                      |            | Unmute the audio channel.                            |  |
|                      | Audio Bits | Adjust audio signal format.                          |  |
|                      |            | (16, 20, 24 bits)                                    |  |
|                      |            | NOTE: This item is available only when using the     |  |
|                      |            | optional SDI input source.                           |  |
|                      | Resolution | Displays the current resolution.                     |  |
| (ī)                  | Serial NO. | Displays the serial number of the product.           |  |
|                      | FW Version | Displays the firmware version.                       |  |
| Position definition: |            |                                                      |  |

Table 4-1: OSD Menu Structure and Options

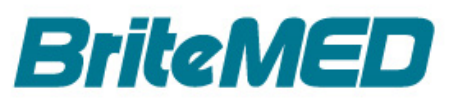

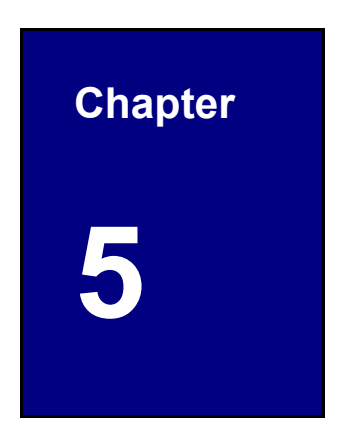

# **MMS SmartOSD**

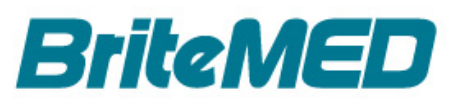

# 5.1 Overview

The MMS SmartOSD is a proprietary On-Screen Display (OSD) software solution that enables easy monitor setting adjustments in a Windows environment with general USB cable (Type A to Type A) or the optional USB cable (P/N: 32001-006100-200-RS). Please refer to the following sections to install and use the software.

# 5.2 Installing the MMS SmartOSD

To install the MMS SmartOSD, please follow the steps below:

Step 1: Use a USB cable (Type A to Type A) to connect with the USB Type A connector of MMS-27C at one end and to the computer at another end for firmware update and SamartOSD application (Figure5-1).

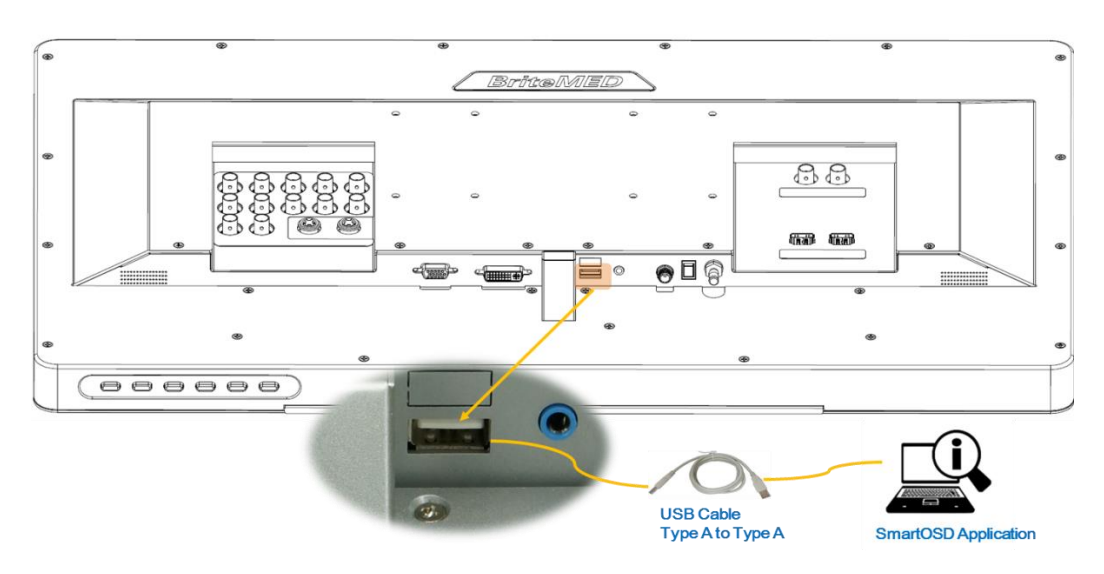

Figure 5-1: Using the USB Cable to Connect MMS-27C to a Computer

- Step 2: Windows installs the device driver automatically.
- **Step 3:** Run the MMS SmartOSD setup file included in the bundled USB flash drive.

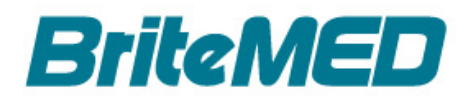

**Step 4:** The Setup Wizard welcome window appears (Figure 5-2).

Follow the onscreen instructions to complete the software installation.

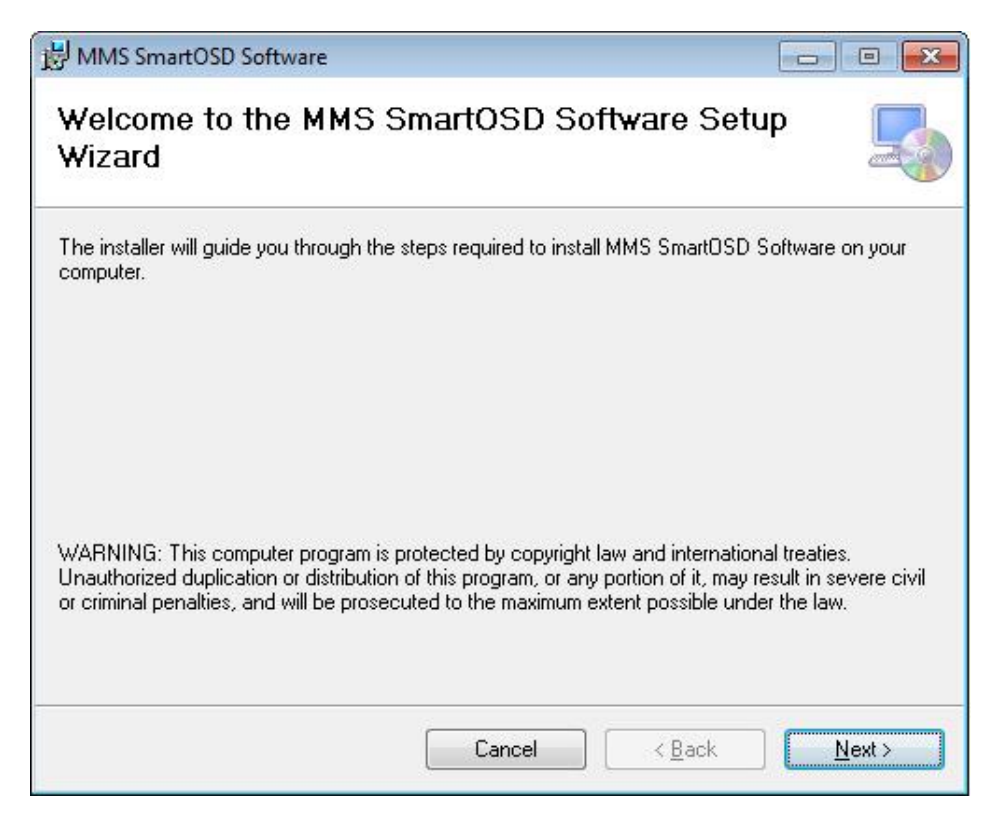

Figure 5-2: Setup Wizard Welcome Window

Step 5: If the MMS SmartOSD software is installed to the connected computer, the

MMS SmartOSD icon (Figure5-3) should appear on the Windows desktop.

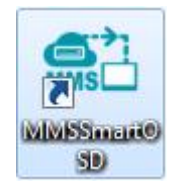

Figure 5-3: MMS SmartOSD Icon

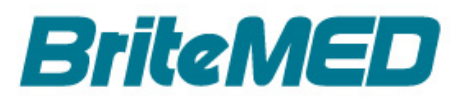

# 5.3 Using the MMS SmartOSD

To use the MMS SmartOSD, please follow the steps below:

- Step 6: Ensure that the MMS-27C is connected to the computer (Figure5-1).
- Step 7: Double click the MMS SmartOSD icon (Figure5-3) on the Windows desktop to launch the MMS SmartOSD.
- Step 8: The MMS SmartOSD menu appears (Figure5-4). For the detailed information of its configuration options, please refer to Table 4-1: OSD Menu Structure and Options.

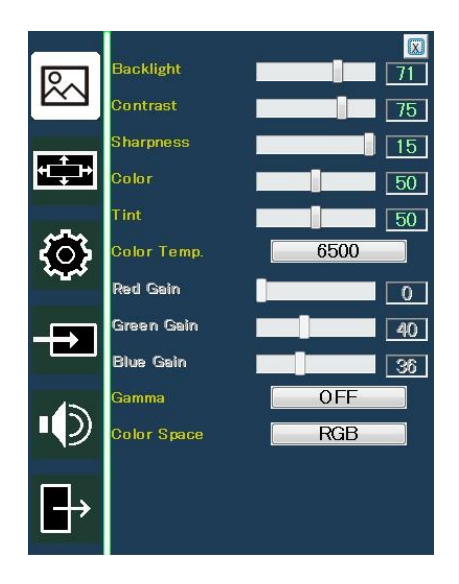

Figure5-4: MMS SmartOSD Menu

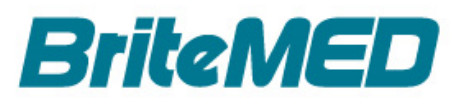

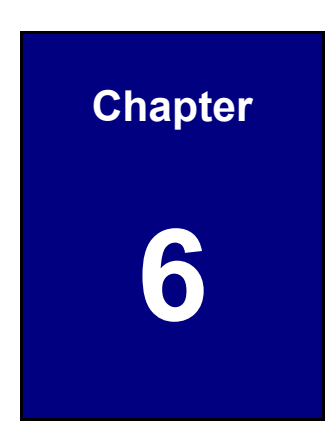

# Troubleshooting

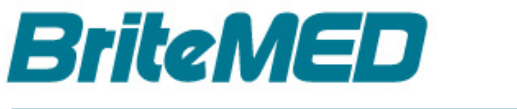

This section may help you isolate the cause of a problem and as a result, eliminate the need to contact technical support.

| Problem                                 | Solution                                         |  |
|-----------------------------------------|--------------------------------------------------|--|
| MMS-27C can't power on.                 | 1) Check whether the power cord is well          |  |
|                                         | connected to the power source and also to the    |  |
|                                         | power adapter.                                   |  |
|                                         | 2) Ensure the power switch is on.                |  |
| MMS-27C has no signal.                  | Check whether the signal cable is connected      |  |
|                                         | correctly, and press the Input Source Selection  |  |
|                                         | Button to choose input source. Or press the Menu |  |
|                                         | to choose the input source.                      |  |
| MMS-27C is on black screen.             | 1) Check if the system is powered on.            |  |
|                                         | 2) Check if the signal cable is well connected   |  |
|                                         | between the monitor and the system.              |  |
|                                         | 3) Check if the light bar at the bottom of panel |  |
|                                         | shows orange light. This means the Power         |  |
|                                         | Management System (DPMS) is enabled.             |  |
| No sound.                               | Check whether audio source is connected          |  |
|                                         | correctly and check OSD audio setting.           |  |
| Image size is not suitable for display. | Press the Image size                             |  |
|                                         | Image size directly.                             |  |
| Can't find the MMS Smart OSD icon       | Before installing, make sure USB cable is        |  |
| on the computer.                        | connected to a computer and the MMS-27C.         |  |
|                                         | Install MMS Smart OSD software from USB flash    |  |
|                                         | drive, and run the MMS Smart OSD setup file      |  |
|                                         | automatically.                                   |  |

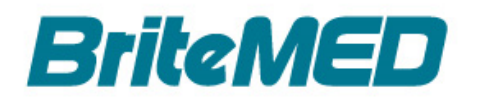

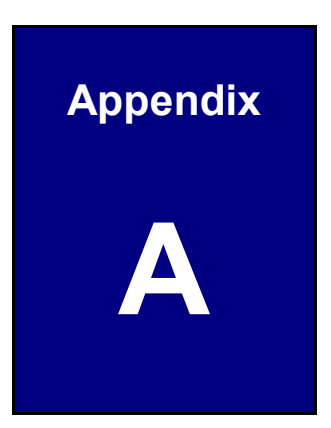

# **Regulatory Compliance**

#### **DECLARATION OF CONFORMITY**

This equipment has been tested and found to comply with specifications for CE marking. If the user modifies and/or installs other devices in the equipment, the CE conformity declaration may no longer apply.

### FCC INFORMATION

This equipment has been tested and found to comply with limits of a Class B digital device, pursuant to Part 18 of the FCC rules. These limits are designed to provide reasonable protection against interference. This equipment can radiate radio frequency energy and, if not installed and used in accordance with the instructions, it may interfere with other radio communications equipment. There is no guarantee that interference will not occur in a particular installation. If this equipment is found to cause harmful interference to radio or television reception, the user is encouraged to try to correct the interference by carrying out one or more of the following measures:

- Reorient or relocate the receiving antenna.
- Increase the distance between the equipment and the subject of interference.
- Plug the equipment into an outlet on a different electrical circuit than that to which the subject of interference is connected.
- Consult the dealer or an experienced radio/TV technician for help.

Accessory equipment connected to this product must be certified according to the respective IEC Standards (i.e.,IEC 60950-1) for data processing equipment and IEC 60601-1 for medical equipment. Furthermore, all configurations shall comply with the system standard, IEC 60601-1-1. Anyone who connects additional equipment to the signal input part or signal output part configures a medical system, and is therefore responsible that the system complies with the requirements of system standard IEC 60601-1-1. Whoever is responsible for securing the unit to a system needs to insure that the mounting equipment used with this product complies to IEC standard 60601-1. If in doubt, consult the technical services department or your local representative.

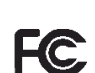

CE

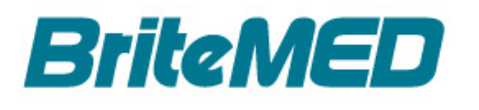

#### **NOTICES TO USER**

This device complies with part 18 of the FCC Rules. Operation is subject to the following two conditions:

(1) This device may not cause harmful interference, and (2) this device must accept any interference received, including interference that may cause undesired operation.

#### **FCC WARNING**

This equipment generates or uses radio frequency energy. Changes or modifications to this equipment may cause harmful interference unless the modifications are expressly approved in the instruction manual. The user could lose authority to operate this equipment if an unauthorized change or modification is made.

#### Safety Compliance

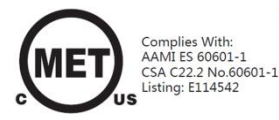

This product is M.E.T. approved with respect to electric shock, fire and mechanical hazards only is accordance with CAN/CSA C22.2 No.60601-1 and ANSI/AAMI ES60601-1.

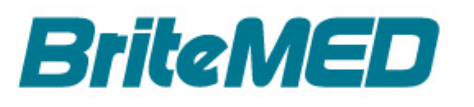

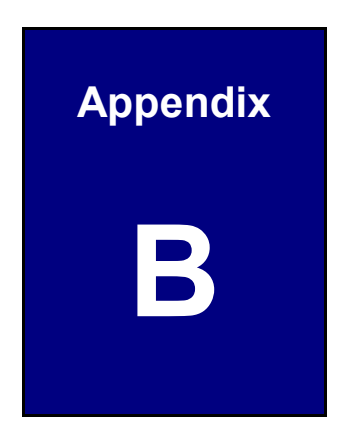

# **Product Disposal**

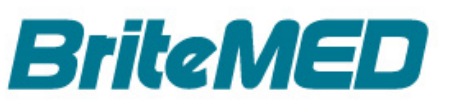

- Outside the European Union If you wish to dispose of used electrical and electronic products outside the European Union, please contact your local authority so as to comply with the correct disposal method.
- Within the European Union The device that produces less waste and is easier to recycle is classified as electronic device in terms of the European Directive2012/19/EU (WEEE), and must not be disposed of as domestic garbage.

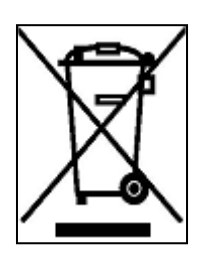

EU-wide legislation, as implemented in each Member State, requires that waste electrical and electronic products carrying the mark (left) must be disposed of separately from normal household waste. This includes monitors and electrical accessories, such as signal cables or power cords. When you need to dispose of your display products, please follow the guidance of your local authority, or ask the shop

where you purchased the product. The mark on electrical and electronic products only applies to the current European Union Member States.

Please follow the national guidelines for electrical and electronic product disposal.

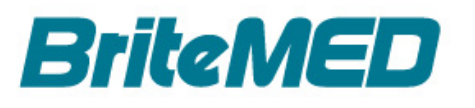

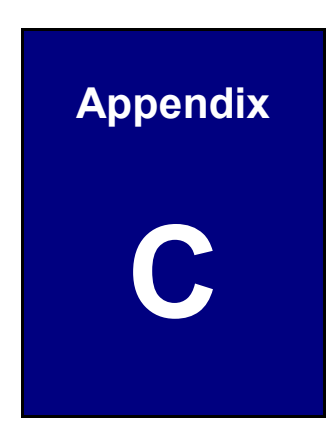

# Maintenance and Cleaning Precautions

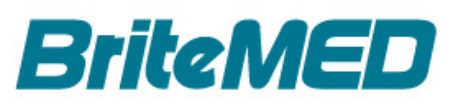

When maintaining or cleaning the MMS-27C, please follow the guidelines below.

## Maintenance and Cleaning

Prior to cleaning any part or component of the MMS-27C, please read the below details.

- The interior does not require cleaning. Keep fluids away from the interior.
- Be careful not to damage the small, removable components inside.
- Turn off before cleaning.
- Never drop any object or liquid through the openings.
- Be cautious of any possible allergic reactions to solvents or chemicals used when cleaning.
- Avoid eating, drinking and smoking nearby.
- The enclosures of the monitor, power adapter and DC power cable, and the video cables and power cord are intended to be routinely cleaned by the user with 75% ethanol alcohol.

# **Cleaning Tools**

Some components may only be cleaned using a product specifically designed for the purpose. In such case, the product will be explicitly mentioned in the cleaning tips. Below items are suggested for cleaning.

- Cloth Although paper towels or tissues can be used, a soft, clean piece of cloth is recommended.
- Water/Ethanol alcohol A cloth moistened with water or 75% ethanol alcohol can be used.
- Using solvents The use of solvents is not recommended as they may damage the plastic parts.
- **Cotton swabs** Cotton swaps moistened with rubbing alcohol or water are excellent tools for wiping hard to reach areas.
- *Foam swabs* Whenever possible, it is best to use lint free swabs such as foam swabs for cleaning.

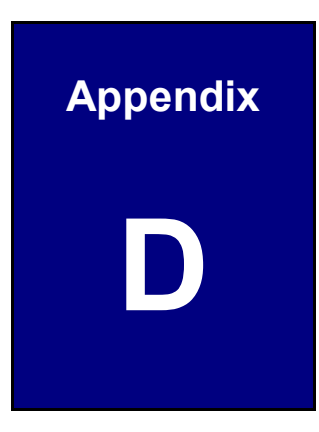

# **Symbol Definitions**

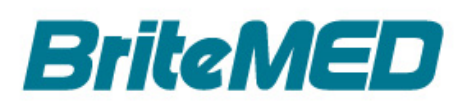

The following symbols appear on the product, its labeling, or the product packing. Each symbol carries a special definition, as defined below:

| Ŵ                        | Warning                                                                                                    | $\triangle$ | Caution                              |
|--------------------------|----------------------------------------------------------------------------------------------------|-------------|--------------------------------------|
| Â                        | Dangerous: High voltage                                                                                                    |             | Power adapter                        |
| i                        | Direct current                                                                                                    | -<br>▼      | Indicates equipotential earth ground |
|                          | Indicates protective earth ground                                                                                                    |             | Fragile, handle with care            |
| UP                       | This side up                                                                                                    |             | Keep dry                             |
|                          | Consult the operating instructions                                                                                                    |             | Refer to instruction manual          |
| JODAN<br>Attitute<br>Jun | Altitude limitation                                                                                                    | 90%<br>%    | Humidity limitation                  |
| 106 EFa                  | Atmospheric pressure<br>limitation                                                                                                    | +400        | Temperature limit                    |
|                          | Indicates the manufacturer                                                                                                    |             |                                      |
| CE                       | Indicates proof of conformity to applicable European Economic Community<br>Council directives and to harmonized standards published in the official<br>journal of the European Communities.                                                          |             |                                      |
|                          | Medical equipment is in accordance with ANSI/AAMI ES60601-1 (R2012) and CAN/CSA C22.2 No. 60601-1 in regards to electric shock, fire hazards, and mechanical hazard.                                                                                 |             |                                      |
| F©                       | Tested to comply with FCC Class B standard.                                                                                                    |             |                                      |
| X                        | This symbol indicates that the waste of electronic equipment must not be disposed as unsorted municipal waste and must be collected separately. Please contact the manufacturer or other authorized disposal company to decommission your equipment. |             |                                      |
|                          | This product is recyclable.                                                                                                    |             |                                      |

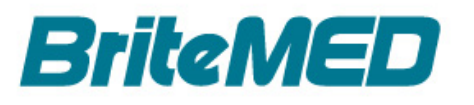

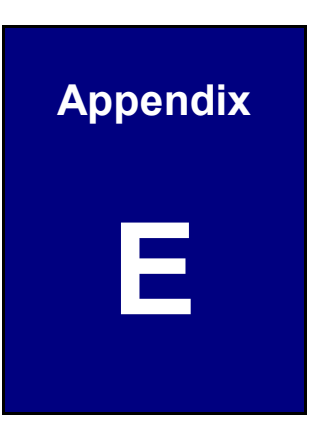

# **EMC Test Summary**

### Guidance and manufacturer's declaration – electromagnetic emission

This LCD monitor is intended for use in the electromagnetic environment specified below. The customer or the user of the LCD monitor should assure that it is used in such an environment.

| Emissions test                        | Compliance | Electromagnetic environment – guidance                                                                                                    |  |
|---------------------------------------|------------|----------------------------------------------------------------------------------------------------|--|
| RF Emissions<br>CISPR 11              | Group 1    | The LCD monitor uses RF energy only for its internal function. Therefore, its RF emissions are very low and are not likely to cause any interference in nearby electronic equipment.                                                     |  |
| RF Emissions<br>CISPR 11              | Class B    | The LCD monitor is suitable for use in all<br>establishments, including domestic establishments and<br>those directly connected to the public low-voltage<br>power supply network that supplies buildings used for<br>domestic purposes. |  |
| Harmonic emissions<br>IEC 61000-3-2   | Class A    |                                                                                                    |  |
| Voltage fluctuations<br>IEC 61000-3-3 | Complies   |                                                                                                    |  |

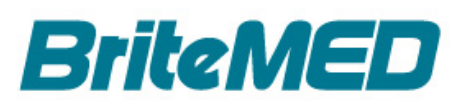

#### Guidance and manufacturer's declaration – electromagnetic immunity

This LCD monitor is intended for use in the electromagnetic environment specified below. The customer or the user of the LCD monitor should assure that it is used in such an environment.

| Immunity test                                                                                                    | IEC 60601test level                                                                                                    | Compliance level                                                                                                    | Electromagnetic<br>environment –guidance                                                                                                    |
|----------------------------------------------------------------------------------------------------|----------------------------------------------------------------------------------------------------|----------------------------------------------------------------------------------------------------|----------------------------------------------------------------------------------------------------|
| Electrostatic<br>discharge<br>(ESD)<br>IEC 61000-4-2                                                                  | Contact:±8 kV<br>Air:±15 kV                                                                                                    | Contact:±8 kV<br>Air:±15 kV                                                                                                    | Floors should be wood,<br>concrete or ceramic tile. If<br>floors are covered with<br>synthetic material, the<br>relative humidity should be<br>at least 30%.                                                                                                    |
| Electrical fast<br>transient/burst<br>IEC 61000-4-4                                                                   | 5/50ns, 100kHz,<br>±2kV                                                                                                    | 5/50ns, 100kHz,<br>±2kV                                                                                                    | Mains power quality should<br>be similar to that of a<br>typical commercial or<br>hospital environment.                                                                                                    |
| Surge<br>IEC 61000-4-5                                                                                                | 1.2/50 (8/20) μs<br>LtL: ±1.0 kV<br>LtG: ±2.0 kV                                                                                                    | 1.2/50 (8/20) µs<br>LtL: ±1.0 kV<br>LtG: ±2.0 kV                                                                                                    | Mains power quality should<br>be similar to that of a<br>typical commercial or<br>hospital environment.                                                                                                    |
| Voltage dips,<br>short Interruptions<br>and voltage<br>variations on<br>power supply<br>input lines<br>IEC 61000-4-11 | 0 % <i>U</i> T for 0.5<br>cycle(1 phase)<br>0% <i>U</i> T for 1 cycle<br>70% <i>U</i> T for<br>25/30cycles (50/60<br>Hz)<br>0% <i>U</i> T for<br>250/300cycles<br>(50/60 Hz) | 0 % <i>U</i> T for 0.5<br>cycle(1 phase)<br>0% <i>U</i> T for 1 cycle<br>70% <i>U</i> T for<br>25/30cycles (50/60<br>Hz)<br>0% <i>U</i> T for<br>250/300cycles<br>(50/60 Hz) | Main power quality should be<br>that of a typical commercial<br>or hospital environment. If<br>the user of monitor requires<br>continued operation during<br>power mains interruptions, it<br>is recommended that monitor<br>be powered from an<br>uninterruptible power supply<br>or a battery.<br>Note: <i>UT</i> is the A.C. mains<br>voltage prior to application<br>of the test level. |
| Power frequency<br>(50/60Hz)<br>Magnetic field<br>IEC 61000-4-8                                                       | 30 A/m                                                                                                    | 30 A/m                                                                                                    | Power frequency magnetic<br>fields should be at levels<br>characteristic of a typical<br>location in a typical<br>commercial or hospital<br>environment.                                                                                                    |

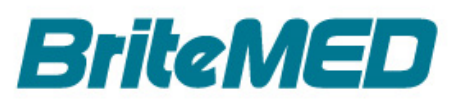

| Guidance and manufacturer's declaration – electromagnetic immunity                       |                                                        |                                                                                                    |                                                                                                    |  |  |
|------------------------------------------------------------------------------------------|--------------------------------------------------------|----------------------------------------------------------------------------------------------------|----------------------------------------------------------------------------------------------------|--|--|
| This LCD monitor is intended for use in the electromagnetic environment specified below. |                                                        |                                                                                                    |                                                                                                    |  |  |
| The customer or the                                                                      | he user of the mon                                     | litor should assure that it is                                                                                                    | used in such an environment.                                                                                                    |  |  |
| Immunity test                                                                            | IEC 60601 test<br>level                                | Compliance level                                                                                                    | Electromagnetic<br>environment – guidance                                                                                                    |  |  |
| Conducted RF<br>IEC 61000-4-6<br>Amplitude<br>modulated                                  | 150kHz to<br>80MHz<br>3V<br>ISM Bands 6V<br>⊠ 80%/1kHz | 150kHz to 80MHz<br>3V<br>ISM Bands 6V<br>⊠ 80%/1kHz                                                                                                    | WARNING: Portable RF<br>Communications equipment<br>(including peripherals such as<br>antenna cables and external<br>antennas) should be used no<br>closer than 30cm (12 inches) to<br>any part of the device, including<br>cables specified by the<br>manufacturer. Otherwise,<br>degradation of the performance<br>of this equipment could result. |  |  |
| Radio-frequency<br>Electromagnetic<br>field.<br>Amplitude<br>modulated                   | IEC 61000-4-3                                          | 150kHz to 80MHz<br>3V/m<br>⊠Prof. Healthcare<br>⊠ 80%/1kHz                                                                                                    | WARNING: Portable RF<br>Communications equipment<br>(including peripherals such as<br>antenna cables and external<br>antennas) should be used no<br>closer than 30cm (12 inches) to<br>any part of the device, including<br>cables specified by the<br>manufacturer. Otherwise,<br>degradation of the performance<br>of this equipment could result. |  |  |
| Proximity fields<br>from RF wireless<br>communication<br>equipment                       | IEC 61000-4-3                                          | 380 - 390 MHz<br>27V/m;PM 50%;18 Hz<br>430 - 470 MHz<br>28 V/m; (FM ±5kHz,<br>1 kHz sine)PM;18 Hz<br>704 - 787 MHz<br>9 V/m;PM50%;217 Hz<br>800 - 960 MHz<br>28 V/m;PM50%;18 Hz<br>1700 - 1990 MHz<br>28V/m;PM 50%;217Hz<br>2400 - 2570 MHz<br>28V/m;PM 50%; 217Hz<br>5100 - 5800 MHz<br>9V/m;PM 50%;217Hz | WARNING: Portable RF<br>Communications equipment<br>(including peripherals such as<br>antenna cables and external<br>antennas) should be used no<br>closer than 30cm (12 inches) to<br>any part of the device, including<br>cables specified by the<br>manufacturer. Otherwise,<br>degradation of the performance<br>of this equipment could result. |  |  |